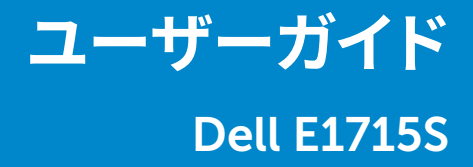

モデル番号:E1715S 規制モデル:E1715Sc

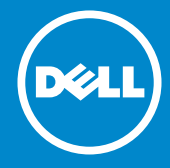

- 注意:注意は、モニターのより良い使用をサポートするための重要な情報を示します。
- △ 警告:警告は、もし指示に従わない場合は、ハードウェアに対する損傷また はデータ損失が起こりうることを示します。
- ∧ 危険:危険は器物損壊、怪我、死亡に繋がる可能性を示します。

© 2015-2021 Dell Inc. All rights reserved.

この文書の情報は事前の通知なく変更することがあります。Dell Inc.の書面による許可なく、いかなる方法においても、これら資料の複製は固く禁じられています。

この文章中で使用されている商標は次のとおりです。DellおよびDELLのロゴは Dell Inc.の商標です。Microsoft およびWindowsは米国内およびその他の国に おけるMicrosoft社の商標または登録商標です。

この文書中、その他の商標および商品名は、製品のマークおよび名前を主張す る実体を言及するために使用されることがあります。Dell Inc.は自社以外の商 標および商品名に対して、いかなる所有権を主張するものではありません。

2021 - 09 Rev. A09

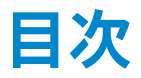

| Dellディスプレイマネージャーユーザーガイド6                |
|-----------------------------------------|
| 概要                                      |
| クイック設定ダイアログの使用...............6          |
| ベーシックディスプレイ機能の設定7                       |
| アプリケーションへのプリセットモードの割り当て8                |
| 省エネルギー機能の適用9                            |
| お使いのモニターについて10                          |
| パッケージの内容10                              |
| 製品の特徴                                   |
| 部品とコントロールの識別12                          |
| ピン割当て14                                 |
| プラグアンドプレイ機能                             |
| 平面パネルの仕様16                              |
| 解像度の仕様                                  |
| 電気的仕様                                   |
| プリセットディスプレイモード                          |
| 物理特性19                                  |
| 環境特性.................................20 |
| LCDモニター品質とピクセルポリシー                      |
| お手入れのガイドライン                             |
| モニターのお手入れ                               |

| モニターの設定2                                      | 2         |
|-----------------------------------------------|-----------|
| スタンドの取り付け2                                    | 22        |
| モニターの接続2                                      | 23        |
| 青いVGAケーブルの接続................................. | 23        |
| 黒いDPケーブルを接続する................................ | 23        |
| モニタースタンドを取り外す2                                | 4         |
| 壁取り付け(オプション)                                  | 25        |
| モニターの操作                                       | 6         |
| モニターの電源をオンにする                                 | 26        |
| フロントパネルコントロールの使用                              | 26        |
| フロントパネルキー.................................... | 28        |
| オンスクリーンディスプレイ (OSD) メニューの使用 2                 | 29        |
| メニューシステムにアクセス..............................   | <u>29</u> |
| OSDメッセージ                                      | 2         |
| 最大解像度の設定 4                                    | 5         |
| 傾斜機能の使用4                                      | 6         |
| トラブルシューティング                                   | 7         |
| <b>セルフテスト</b>                                 | 7         |
| ビルトイン診断4                                      | 8         |
| 共通の問題                                         | 9         |
| 製品固有の問題5                                      | 53        |
| 付録5                                           | 4         |
| FCC通知 (米国のみ) およびその他の規制情報5                     | 4         |
| Dellへのお問い合わせ5                                 | 55        |

# Dellディスプレイマネージャーユーザーガイ ド

#### 概要

Dell Display Managerは1台のモニターまたはモニターのグループを管理する ために使うWindowsアプリケーションです。表示された画像の手動調整、自動設 定の割り当て、エネルギー管理、画像の回転、選択したDellモデルのその他の機 能を可能にします。一度インストールすると、システム開始時に毎回Dell Display Managerが起動し、通知トレイにアイコンが置かれます。この通知トレイアイコン の上にマウスを置くと、システムに接続されたモニターの情報がいつでも得られ ます。

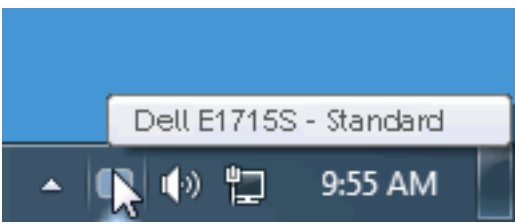

# クイック設定ダイアログの使用

Dell Display Managerの通知トレイアイコンをクリックすると、クイック設定ダイ アログボックスが開きます。2台以上のサポートされたDellモデルがシステムに 接続されている場合、メニューを使用して特定のターゲットモニターを選択でき ます。クイック設定ダイアログボックスでは、モニターの輝度とコントラストレベ ルを便利に調整でき、プリセットモードを手動で選択するか、オートモードに設定 し、システムの解像度を変更することができます。

| Display:                                           | Dell E1715S                           |           |
|----------------------------------------------------|---------------------------------------|-----------|
| Resolution:                                        | 1280x1024 Change                      |           |
| <ul> <li>Auto Mode</li> <li>Manual Mode</li> </ul> | Standard                              | Configure |
| Brightness:                                        | Ţ,                                    | 75%       |
| Contrast:                                          | · · · · · · · · · · · · · · · · · · · | 75%       |
|                                                    | Open Dell Display Manager             |           |

6 ◆ Dellディスプレイマネージャーユーザーガイド

クイック設定ダイアログボックスはまた、Dell Display Managerのアドバンスト ユーザーインターフェイスへのアクセスを提供し、ベーシック機能の調整、オート モードの設定、その他機能へのアクセスに使用されます。

# ベーシックディスプレイ機能の設定

選択したモニターのプリセットモードをベーシックタブ上のメニューを使用して、 手動で適用することができます。その他、オートモードも有効にできます。オート モードは、特定のアプリケーションがアクティブになったときに自動的に適用さ れるようにプリセットモードになります。モード変更の度に、一時的に現在のプリ セットモードが画面上に表示されます。

# 選択されたモニターの輝度およびコントラストは、ベーシックタブからも直接調整できます。

| Dell Display Mar                                       | ager                                | <b>x</b><br>Dell E1715S |
|--------------------------------------------------------|-------------------------------------|-------------------------|
| Basic                                                  | Auto Mode PowerNap                  | •                       |
| Resolution:                                            | 1280x1024                           | Change                  |
| <ul> <li>Auto Mode</li> <li>Use preset mode</li> </ul> | assignments for active applications | Configure               |
| Manual Mode<br>Choose a preset r                       | node:                               | Standard                |
| Brightness:                                            | 75%                                 |                         |
| Contrast:                                              | 75%                                 |                         |
|                                                        |                                     |                         |

## アプリケーションへのプリセットモードの割り当て

オートモードタブでは、特定アプリケーションに特定のプリセットモードを割り 当てて、自動的に適用することが可能です。オートモードが有効な場合、Dell Display Managerは関連するアプリケーションがアクティブであれば、常に対応 するプリセットモードに自動的に切り替わります。特定のアプリケーションに割り 当てられたプリセットモードは、接続されているモニターすべてで同じ場合も、そ のプリセットモードがモニターごとに1つずつ異なる場合もあります。

Dell Display Managerは多くの有名なアプリケーション用に事前設定されています。割り当てリストに新規アプリケーションを追加するには、デスクトップデスクトップ、Windowsの[スタート]メニューまたは他のどこからかアプリケーションをドラッグして現在のリストの上にドロップします。

注意:バッチファイル、スクリプト、ローダー、およびzipアーカイブや圧縮されたファイルのような、非実行ファイルをターゲットとするプリセットモード割り当ては無効となります。

| Basic             | Auto Mode                      | PowerNap                         |           |        |   |
|-------------------|--------------------------------|----------------------------------|-----------|--------|---|
| sign a preset mod | e to a specific application. T | o add an application, drag it to | the list: |        |   |
| Application       |                                | Preset Mode                      |           |        |   |
| 🚣 Adobe Reade     | r 8.0                          | Standard                         | *         | Remove |   |
| 🥰 Internet Explo  | orer                           | Multimedia                       | *         |        |   |
| 🛐 Microsoft Offi  | ce Excel                       | Standard                         | *         |        |   |
| 😔 Microsoft Offi  | ce Outlook                     | Standard                         | *         |        |   |
| 🧧 Microsoft Offi  | ce PowerPoint                  | Multimedia                       | ~         |        |   |
| 👿 Microsoft Offi  | ce Word                        | Standard                         | *         |        | • |

# 省エネルギー機能の適用

サポートされるDellモデルでは、省エネルギーオプションを提供するため に、PowerNapタブが利用できます。スクリーンセーバーが有効になると、モニタ ーの輝度を自動的に最低レベルに設定したり、省電力のためモニターを休止状 態にしたりすることができます。

| Dell Display Manager |                           |              | ×<br>Dell E1715S |
|----------------------|---------------------------|--------------|------------------|
|                      | _                         |              |                  |
| Basic                | Auto Mode                 | PowerNap     | 0                |
| PowerNap option      | s:                        |              |                  |
| 💿 Reduce bright      | ness when screensaver ac  | tivates      |                  |
| 🔘 Put the displa     | y to sleep when screensav | er activates |                  |
|                      |                           |              |                  |
|                      |                           |              |                  |
|                      |                           |              |                  |
|                      |                           |              |                  |
|                      |                           |              |                  |
|                      |                           |              |                  |
|                      |                           |              |                  |
|                      |                           |              |                  |
|                      |                           |              |                  |

# お使いのモニターについて

# パッケージの内容

モニターは下記で示されるすべてのコンポーネントが同梱されています。すべてのコンポーネントが含まれていることを確認し、何か足りない場合にはDellへの お問い合わせください。

注意:一部の品目はオプションで、モニターには同梱されていないことがあります。ご使用の国によっては、一部の機能またはメディアが利用できないことがあります。

| Dell | • モニター                                             |
|------|----------------------------------------------------|
|      | • スタンドライザー                                         |
|      | • スタンド台                                            |
|      | • VESA™ねじカバー                                       |
|      | • 電源ケーブル(国によって異なります)                               |
|      | • VGAケーブル                                          |
|      | <ul> <li>クイックセットアップガイド</li> <li>製品情報ガイド</li> </ul> |

# 製品の特徴

Dell E1715S平面パネルディスプレイは、アクティブマトリクス方式、薄膜トランジ スタ、液晶ディスプレイです。モニターの特徴は次のとおりです。

- 43.2 cm (17インチ)対角表示可能画像サイズ、1280 x 1024解像度、さらに低 解像度のフルスクリーンをサポートします。
- LEDバックライトモニター
- 傾き調整機能。
- 取り外し可能な台座と柔軟な取り付けを可能にするVESA(ビデオエレクトロ ニクススタンダーズアソシエーション)100mm取り付け穴。
- プラグアンドプレイ機能(システムでサポートされている場合)。
- 簡単な設定と画面の最適化を行うためのオンスクリーンディスプレイ(OSD) 調整。
- セキュリティロックスロット。
- アセットマネージメント機能。
- CECP
- RoHS準拠。
- スタンバイモードで≤0.3W。
- TCO Certified.
- 該当する場合はEPEAT登録済です。EPEAT登録は国により異なります。国別の登録状況については、www.epeat.net を参照してください。

# 部品とコントロールの識別

前面ビュー

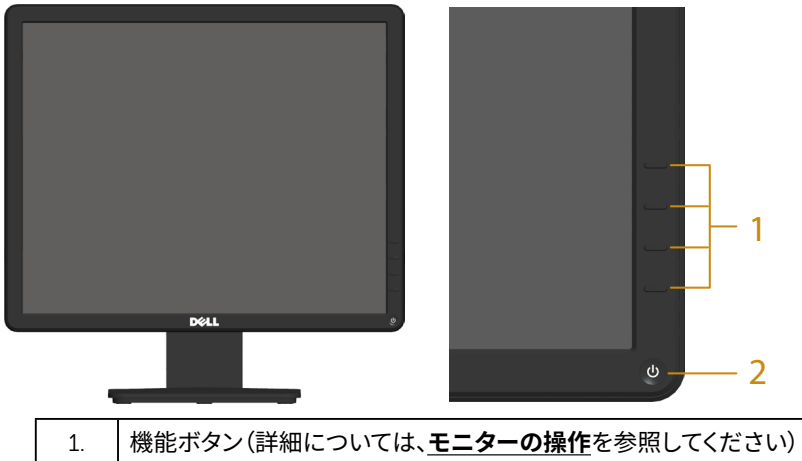

| 2 | 電源オン/オフボタン(LEDランプあり)                                                        |
|---|-----------------------------------------------------------------------------|
|   | 白いライトが点灯しているときには、モニターがオンであることを示していま<br>す。白いライトの点滅は、スタンバイモードに入っていることを示しています。 |

背面ビュー

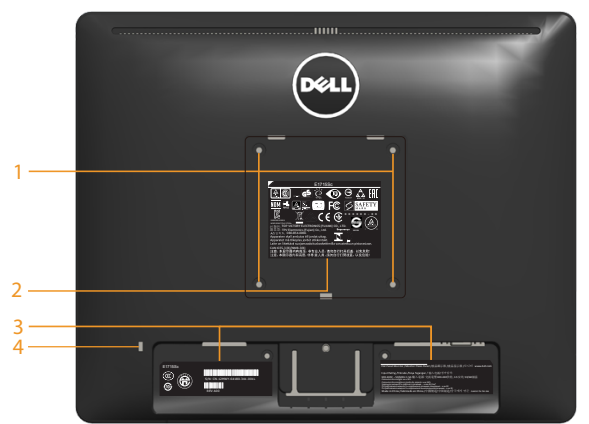

| ラベル | 説明                | 用途           |
|-----|-------------------|--------------|
| 1   | VESA取り付け穴 (100mm) | モニターを取り付けます。 |
| 2   | 規制レーティングラベル       | 規制承認を一覧表示。   |
| 3   | 規制レーティングラベル       | 規制承認を一覧表示。   |

| 4 | セキュリティロックスロット | モニターを保護するために、スロットを使 |
|---|---------------|---------------------|
|   |               | 用してセキュリティロックします。    |

側面ビュー

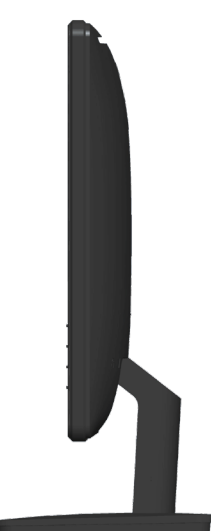

右側

#### 底面ビュー

E1715S:

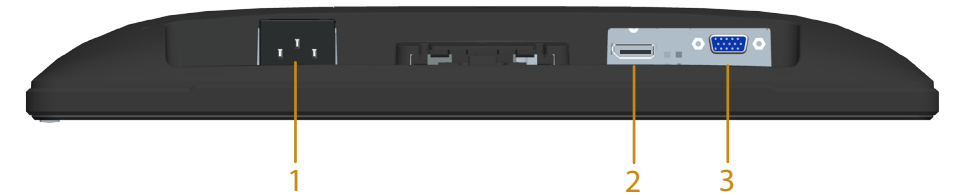

| ラベル | 説明        | 用途                                        |
|-----|-----------|-------------------------------------------|
| 1   | AC電源コネクター | モニターの電源ケーブルを接続します。                        |
| 2   | DPコネクター   | コンピューターとモニターをDPケーブル<br>(オプション)を使用して接続します。 |
| 3   | VGAコネクター  | コンピューターとモニターをVGAケーブル<br>を使用して接続します。       |

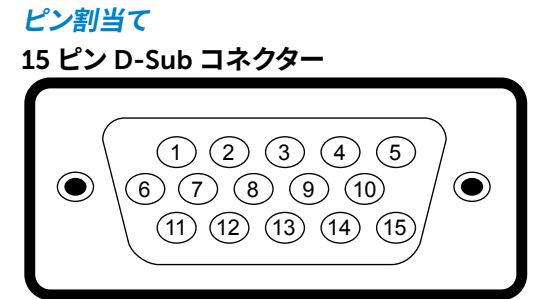

| ピン番号 | 15ピン側面信号ケーブルのモニター側 |
|------|--------------------|
| 1    | ビデオ赤               |
| 2    | ビデオ緑               |
| 3    | ビデオ青               |
| 4    | GND                |
| 5    | セルフテスト             |
| 6    | GND-R              |
| 7    | GND-G              |
| 8    | GND-B              |
| 9    | DDC +5 V           |
| 10   | GND-sync           |
| 11   | GND                |
| 12   | DDCデータ             |
| 13   | H-sync             |
| 14   | V-sync             |
| 15   | DDCクロック            |

DisplayPort コネクター

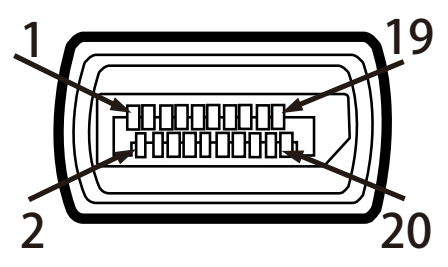

| ピン番号 | 接続された信号ケーブルの20ピン側 |
|------|-------------------|
| 1    | ML0 (p)-          |
| 2    | GND               |
| 3    | MLO (n)           |
| 4    | ML1(p)            |
| 5    | GND               |
| 6    | ML1(n)            |
| 7    | ML2 (p)           |
| 8    | GND               |
| 9    | ML2 (n)           |
| 10   | ML3 (p)           |
| 11   | GND               |
| 12   | ML3 (n)           |
| 13   | GND               |
| 14   | GND               |
| 15   | AUX (p)           |
| 16   | GND               |
| 17   | AUX (n)           |
| 18   | HPD               |
| 19   | Re-PWR            |
| 20   | PWR               |

# プラグアンドプレイ機能

任意のプラグアンドプレイ互換システムにモニターをインストールすることが できます。モニターは自動的にコンピューターにディスプレイデータチャンネル (DDC)プロトコールを使用した拡張ディスプレイ識別子データ(EDID)を提供 し、システムは自身を構成し、モニター設定を最適化します。ほとんどのモニター のインストールは自動で行われます。必要があれば異なる設定を選択することも できます。

平面パネルの仕様

| 型番        | Dell E1715Sモニター             |  |  |
|-----------|-----------------------------|--|--|
| スクリーンタイプ  | アクティブマトリクス - TFT LCD        |  |  |
| パネルタイプ    | TN                          |  |  |
| 表示可能画像寸法: |                             |  |  |
| 対角        | 43.20 cm (17 inches)        |  |  |
| 水平        | 337.92 mm (13.30 inches)    |  |  |
| 垂直        | 270.33 mm (10.64 inches)    |  |  |
| 領域        | 91349.91mm²(141.59インチ²)     |  |  |
| ピクセルピッチ   | 0.264 mm                    |  |  |
| 視野角:      |                             |  |  |
| 水平        | 170°標準値                     |  |  |
| 垂直        | 160°標準値                     |  |  |
| 輝度出力      | 250 cd/m <sup>2</sup> (標準値) |  |  |
| コントラスト比   | 1000:1(標準値)                 |  |  |
| 表面コーティング  | ハードコーティング3Hと反射防止            |  |  |
| バックライト    | LEDライトバーシステム                |  |  |
| 応答時間      | 5ms 標準値(黒から白)               |  |  |
| 色深度       | 1677万色                      |  |  |
| 色域        | 85 % (標準値) **               |  |  |

\*\* [E1715S] 色域 (標準値) はCIE1976 (85%) とCIE1931 (72%) テスト標準に基づ く。

#### 解像度の仕様

| 型番         | Dell E1715Sモニター    |
|------------|--------------------|
| 走査範囲       |                    |
| • 水平       | 30 kHzから81 kHz(自動) |
| • 垂直       | 56 Hzから76 Hz(自動)   |
| 最大プリセット解像度 | 1280 x 1024、60Hz   |

#### 電気的仕様

| 型番                | Dell E1715Sモニター                                |  |
|-------------------|------------------------------------------------|--|
| ビデオ入力信号           | アナログRGB:0.7V、+/- 5%、入力インピーダンス75Ω               |  |
| 同期入力信号            | 水平/垂直分離同期、極性自由TTLレベル、SOG (緑信号に複合同期信号)          |  |
| AC入力電圧/周波数/<br>電流 | 100VACから240VAC/50Hzまたは60Hz + 3Hz/1.5A (最<br>大) |  |
| 突入電流              | 120 V:30 A(最大)                                 |  |
|                   | 240 V:60A(最大)                                  |  |
| 電力消費              | 0.2 W (オフモード) <sup>1</sup>                     |  |
|                   | 0.2 W (スタンバイモード)1                              |  |
|                   | 9 W (オンモード)1                                   |  |
|                   | 14 W(最大) <sup>2</sup>                          |  |
|                   | 8.78 W (Pon) <sup>3</sup>                      |  |
|                   | 28.06kWh (TEC) <sup>3</sup>                    |  |

<sup>1</sup>EU 2019/2021およびEU 2019/2013で定義されています。

2最大の輝度とコントラストの設定。

<sup>3</sup> Pon: Energy Star 8.0版に定義されているオンモード時の電力消費。

TEC:Energy Star 8.0版に定義されている合計エネルギー消費 (KWh 単位)。

本書は情報提供のみを目的としており、実験室での性能を提示しています。注文 されたソフトウェア、コンポーネント、周辺機器によっては製品の性能が変わるこ とがあります。そのような情報を更新する義務は製品にありません。そのため、電 気的な許容範囲またはそれ以外について意志決定を行うとき、本書の情報に依 存しないでください。精度と完全性については、明示的にも暗示的にも何の保証 もありません。

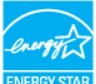

### 💋 注意:このモニターは ENERGY STAR 認定です。 ENERGY STA

この製品は、「工場出荷時デフォルト」設定において、ENERGY STAR の資格を 与えられています。OSD メニューの「工場出荷時デフォルト」機能で復元できます。 工場出荷時デフォルト設定を変更するか、他の機能を有効にすることで、電力消 費が増え、ENERGY STAR 指定の制限を超える場合があります。

### プリセットディスプレイモード

次の表は、Dellが保証する画像サイズとセンタリングのプリセットモードを一覧 表示したものです。

#### E1715S:

| ディスプレイモ<br>ード    | 水平<br>周波数<br>(kHz) | 垂直<br>周波数(Hz) | 周波数<br>(MHz) | 同期極性<br>(水平/垂直) |
|------------------|--------------------|---------------|--------------|-----------------|
| VESA、720 x 400   | 31.5               | 70.1          | 28.3         | -/+             |
| VESA、640 x 480   | 31.5               | 59.9          | 25.2         | -/-             |
| VESA、640 x 480   | 37.5               | 75.0          | 31.5         | -/-             |
| VESA、800 x 600   | 37.9               | 60.3          | 40.0         | +/+             |
| VESA、800 x 600   | 46.9               | 75.0          | 49.5         | +/+             |
| VESA、1024 x 768  | 48.4               | 60.0          | 65.0         | -/-             |
| VESA、1024 x 768  | 60.0               | 75.0          | 78.8         | +/+             |
| VESA、1152 x 864  | 67.5               | 75.0          | 108.0        | +/+             |
| VESA、1280 x 1024 | 64.0               | 60.0          | 108.0        | +/+             |
| VESA、1280 x 1024 | 80.0               | 75.0          | 135.0        | +/+             |

#### 物理特性

次の表はモニターの物理特性を一覧表示しています。

| 型番          | Dell E1715Sモニター           |  |
|-------------|---------------------------|--|
| コネクタータイプ    | D-subミニ、青コネクター、           |  |
|             | DisplayPort、黒コネクター        |  |
| シグナルケーブルタイプ | アナログ:取り外し可能、D-Sub、15ピン。   |  |
|             | DP 1.2信号入力サポート、20ピン、オプション |  |
| 寸法:(スタンドあり) |                           |  |
| 高さ          | 389.5 mm (15.33 inches)   |  |
| 幅           | 374.5 mm (14.74 inches)   |  |
| 奥行き         | 165.5 mm (6.52 inches)    |  |
| 寸法:(スタンドなし) |                           |  |
| 高さ          | 306.9 mm (12.08 inches)   |  |

#### お使いのモニターについて + 19

| <br>幅                                                | 374.5 mm (14.74 inches) |  |
|------------------------------------------------------|-------------------------|--|
| 奥行き                                                  | 46.5 mm (1.83 inches)   |  |
| スタンド寸法:                                              |                         |  |
| <ul> <li>高さ</li> </ul>                               | 149.0 mm (5.87 inches)  |  |
| • 幅                                                  | 180.5 mm (7.11 inches)  |  |
| • 奥行き                                                | 165.5 mm (6.52 inches)  |  |
| 重量:                                                  |                         |  |
| 重量(パッケージを含む)                                         | 3.75 kg (8.24 ポンド)      |  |
| 重量 (組み立てスタンドとケーブ<br>ルを含む)                            | 2.68 kg (5.90 ポンド)      |  |
| 重量 (組み立てスタンドなし) (壁<br>取り付けまたはVESAマウントを<br>考慮。ケーブルなし) | 2.08 kg (4.85 ポンド)      |  |
| 組み立てスタンドの重量                                          | 0.34 kg (0.75 ポンド)      |  |

#### 環境特性

次の表はモニターの環境特性を一覧表示しています。

| 型番  |      | Dell E1715Sモニター                     |
|-----|------|-------------------------------------|
| 温度  |      |                                     |
| •   | 運転時  | 0 °C~40 °C (32 °F~104 °F)           |
| •   | 非運転時 | 保管時:-20 °C ~ 60 °C (-4 °F ~ 140 °F) |
|     |      | 輸送時:-20 °C ~ 60 °C (-4 °F ~ 140 °F) |
| 湿度  |      |                                     |
| •   | 運転時  | 10 % ~ 80 %(結露しない)                  |
| •   | 非運転時 | 保管時:5 % ~ 90 % (結露しない)              |
|     |      | 輸送時:5%~90%(結露しない)                   |
| 高度  |      |                                     |
| •   | 運転時  | 最高5,000 m (16,387 フィート)             |
| •   | 非運転時 | 最高12,191 m (40,000 フィート)            |
| 熱出力 |      | 75.09 BTU/時(最大)                     |
|     |      | 61.43 BTU/時(標準)                     |

#### LCDモニター品質とピクセルポリシー

LCDモニター製造プロセスでは、1つ以上のピクセルが不変状態で固定されてし まうことは珍しくありません。固定されたピクセルは結果として、非常に小さな黒 または変色した明るい点として見えます。ピクセルが明るいまま残るのが「ブライ トドット」です。ピクセルが黒のまま残るのが「ダークドット」です。

ほとんどの場合で、これら固定ピクセルは見えず、ディスプレイの品質や使い勝 手を損ないません。1~5の固定ピクセルがディスプレイに存在することは普通で あり、許容範囲内です。詳細については、Dellのサポートサイト <u>http://www.dell.com/support/monitors</u>を参照してください。

### お手入れのガイドライン

#### モニターのお手入れ

- △ 警告:モニターを清掃する前に、安全上の注意を読んで、これに従ってください。

モニターの開梱、清掃、取り扱いの際には、次の一覧にある手順に従うことを推 奨します。

- 静電防止スクリーンを清掃するには、柔らかい清潔な布を水でわずかに湿らせます。できれば、スクリーン清掃専用のティッシュまたは静電防止コーティング専用の洗剤を使用してください。ベンジン、シンナー、アンモニア、研磨クリーナー、圧縮空気は使用しないでください。
- プラスチックの清掃には、わずかに湿らせた暖かい布を使用します。乳状のフィルムがプラスチック表面に残ることがあるので、洗剤は使用しないでください。
- モニターを開梱する際、白い粉があった場合には、布で拭いてください。この 白い粉はモニターの出荷時に発生します。
- モニターは注意して取り扱いしてください。黒い色のモニターは引っ掻くと白い擦り傷が残り、明るい色のモニターより目立ちます。
- モニターの最高画像品質を維持するために、動的に変化するスクリーンセーバーを使用し、使用しないときにはモニターの電源を切ってください。
- 1. 壁コンセントは装置の近くに設置し、簡単にアクセスできるようにする必要が あります。
- モニターには三つ叉接地プラグ(3本目のアースピンの付いたプラグ)が付属 しています。

# モニターの設定

# スタンドの取り付け

# 注意:工場からモニターが出荷される際には、スタンド台は取り外されています。

1. スタンドライザーをスタンド台に組み立て。

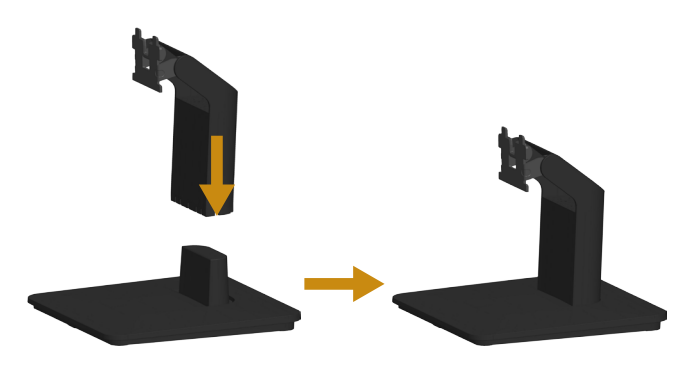

- a. 安定したテーブルの上にモニタースタンド台を置きます。
- b. モニタースタンド本体を正しい方向でスタンド台にカチッと固定されるま で下にスライドさせます。
- 2. 組み立てたスタンドをモニターに取り付けます。

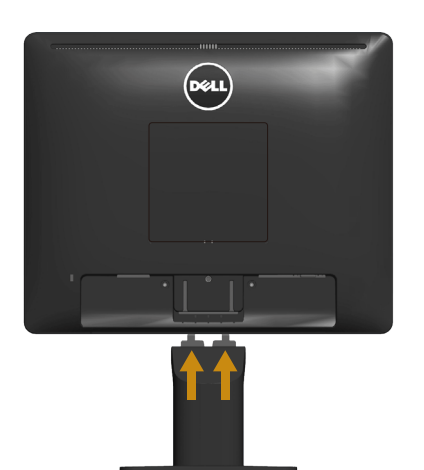

- a. モニターを机の端近くの柔らかい布またはクッションの上に置きます。
- b. モニターの溝と組み立てたスタンドブラケットを合わせます。
- c. 正しくロックされるまでブラケットをモニターに挿入します。

# モニターの接続

# <u>∧</u> 危険:このセクションの手順を始める前に、安全上の注意に従ってください。 モニターをコンピューターに接続するには:

- 1. コンピューターの電源を切り、電源ケーブルを外してください。
- 2. 黒 (デジタルDP) または青 (アナログVGA) ディスプレイコネクターケーブルの どちらかを、お使いのコンピューターの背面にある対応するビデオポートに 接続します。両方のケーブルを同時に使用しないでください。適切なビデオシ ステムを持つ2つの異なるコンピューターに接続されている場合にのみ、両 方のケーブルを使用します。

#### 青いVGAケーブルの接続

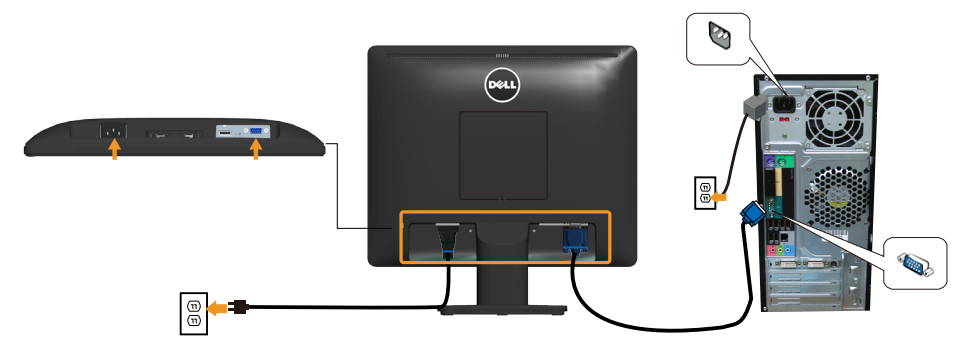

#### 黒いDPケーブルを接続する

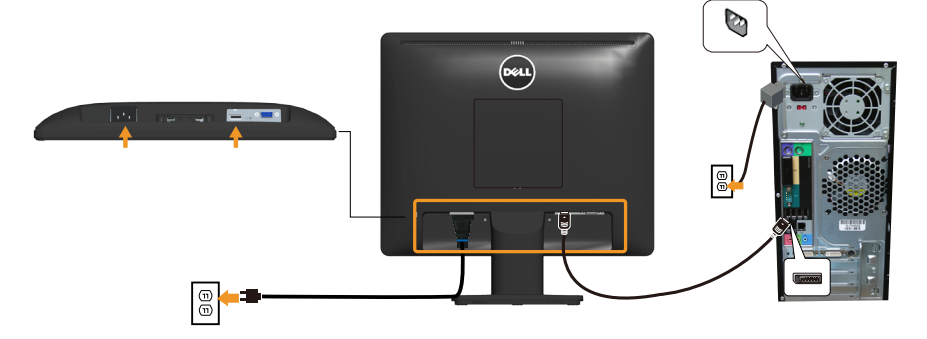

注意:この図は例示のためにのみ使用されます。コンピューターの外観は異なることがあります。

## モニタースタンドを取り外す

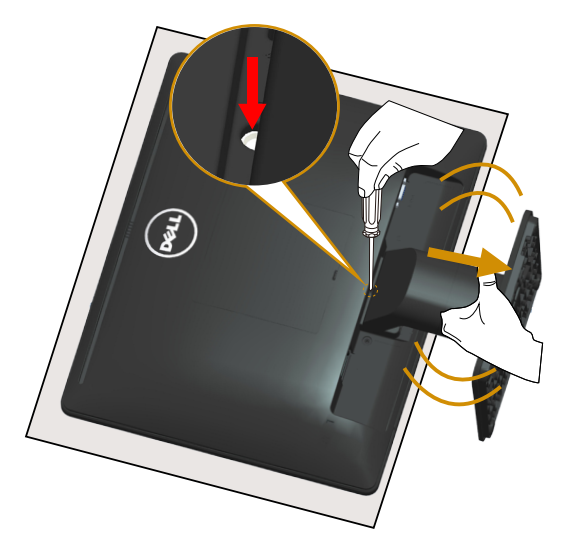

柔らかい布またはクッションの上にモニターパネルを置いた後、スタンドを取り 外すために次のステップを完了します。

- 1. スタンドの真上にある穴の中に長いドライバーを差し込み、リリースラッチを 押したままにします。
- 2. リリースラッチを押している間に、モニターからスタンドをゆっくりと取り外します。

# 壁取り付け(オプション)

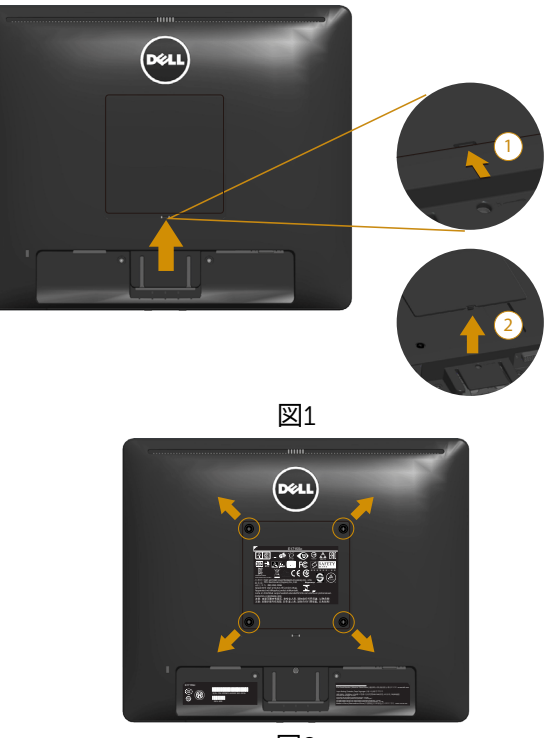

図2

(ねじ寸法:M4 x 10 mm)。

VESA互換の台取り付けキットに付属する指示を参照してください。

- 1. モニターパネルを、柔らかい布またはクッションを敷いた安定した平らなテー ブルの上に置きます。
- 2. 台を取り外します。
- 3. VESA™ねじカバーを取り外します(図1)
- **4.** ドライバーを使って、プラスチックカバーを固定している4つのねじを外しま す。(図2)
- 5. 壁取り付けキットからLCDに取り付けブラケットを取り付けます。
- 6. 台取り付けキットに付属する取扱説明書に従って、壁にLCDを取り付けます。
- 注意:9.00 kgの最小重量/荷重負担能力のある、UL規格認定取得済みの壁取り付けブラケットのみを使用してください。

# モニターの操作

# モニターの電源をオンにする

モニターの電源を入れるには、◎ボタンを押します。

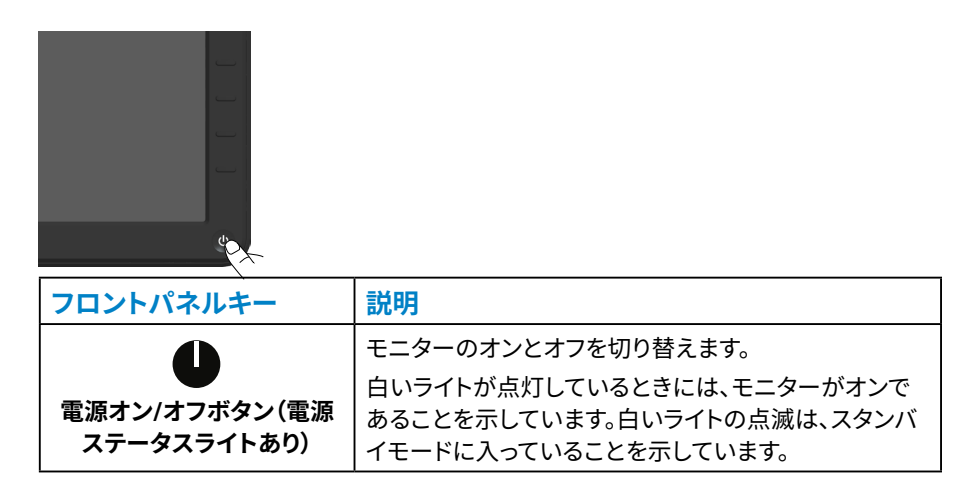

# フロントパネルコントロールの使用

画像の設定を調整するには、モニターの前面にあるキーを使用します。

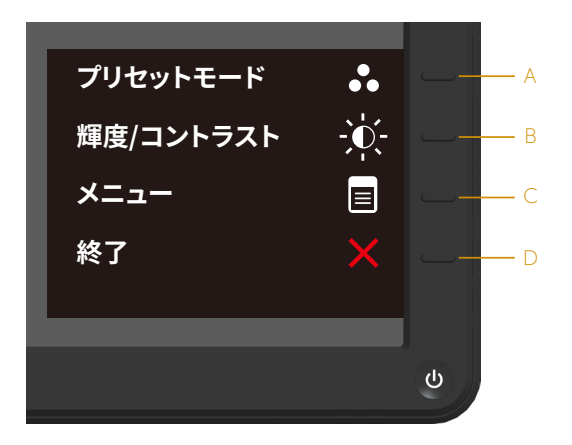

| フロントパネルキー |                  | 説明                                                                                                  |
|-----------|------------------|----------------------------------------------------------------------------------------------------|
| A         | <b>プ</b> リセットモード | プリセットカラーモードの一覧から選ぶには、 <b>プリセッ<br/>トモード</b> キーを使用します。 <u>オンスクリーンディスプレイ</u><br>(OSD)メニューの使用を参照してください。 |
| В         | びまた (コントラスト      | 「輝度」と「コントラスト」コントロールメニューに直接ア<br>クセスするには、 <b>輝度/コントラスト</b> キーを使用します。                                  |
| С         | <b>B</b><br>×=   | オンスクリーンディスプレイ (OSD)を開くには、 <b>メニュー</b><br>キーを使用します。                                                  |
| D         | <b>冬</b><br>終了   | メニューおよびサブメニューからオンスクリーンディスプ<br>レイ (OSD) を終了するには、 <b>終了</b> キーを使用します。                                 |

#### フロントパネルキー

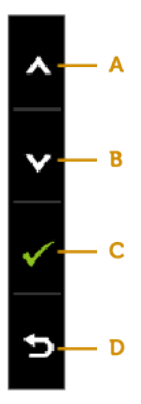

| フロントパネルキー |                | 説明                                                  |  |
|-----------|----------------|-----------------------------------------------------|--|
| A         | ▲<br>上         | OSDメニューでアイテムを調節 (範囲を広げる) には、 <b>上</b> キ<br>ーを使用します。 |  |
| В         | <b>र</b>       | OSDメニューでアイテムを調節 (範囲を狭める) には、 <b>下</b> キ<br>ーを使用します。 |  |
| С         | ОК             | 選択を確定するには <b>OK</b> キーを使用します。                       |  |
| D         | <b>り</b><br>戻る | 前のメニューに戻るには、 <b>戻る</b> キーを使用します。                    |  |

# オンスクリーンディスプレイ (OSD) メニューの使用

#### メニューシステムにアクセス

注意:設定を変更した場合、別のメニューに進むかOSDメニューを終了すると、モニターはこれらの変更を自動的に保存します。設定を変更してからOSDメニューが消えるまで待つと、変更も保存されます。

1. OSDメニューを開き、メインメニューを表示するには、<sup></sup>のボタンを押します。 メインメニュー

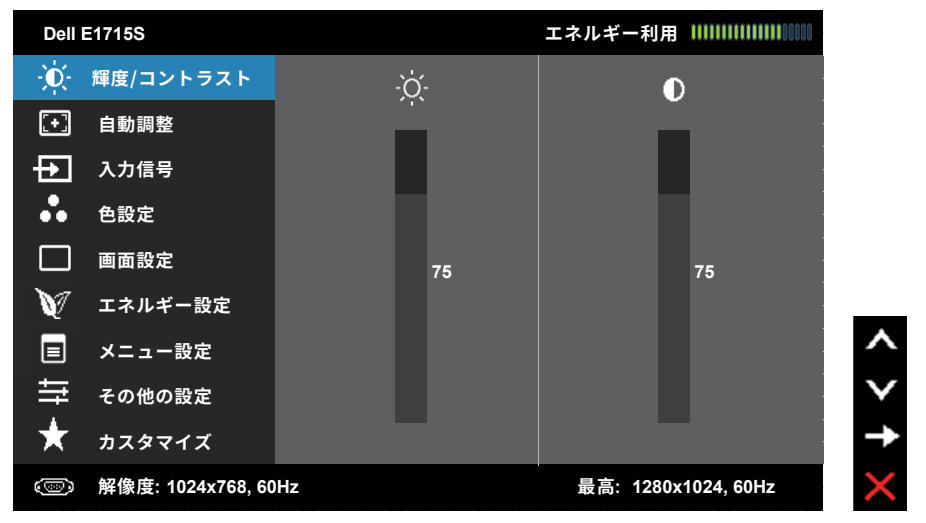

- メニューのオプションを切り替えるには
   と●ボタンを押します。別のアイコンに移動すると、オプション名がハイライトされます。
- 3. メニューでハイライトされているアイテムを選択するには、●ボタンをもう一 度押します。
- 4. 希望のパラメーターを選択するには◎と◎ボタンを押します。
- 5. ●ボタンを押してサイドバーに入り、メニューのランプに応じて、●または●ボ タンを使用して変更します。
- 6. ●を選択し現在の設定を承認せずに前のメニューに戻るか、●を押して承認 し、前のメニューに戻ります。

下の表は、すべてのOSDメニューオプションとその機能を一覧表示したものです。

| アイ | メニューとサ        | 説明                                                                                                    |                           |                        |  |
|----|---------------|----------------------------------------------------------------------------------------------------|---------------------------|------------------------|--|
| コン | ブメニュー         |                                                                                                    |                           |                        |  |
|    | エネルギー<br>利用   | このメーターは、モニターが消費しているエネルギーレベルを<br>リアルタイムで表示します。                                                            |                           |                        |  |
|    | 輝度/コントラ<br>スト | 輝度/コントラストを調整するには、 <b>輝度</b> と <b>コントラスト</b> メニュ<br>ーを使用します。                                              |                           |                        |  |
|    |               | Dell E1715S                                                                                              |                           | エネルキー利用                |  |
|    |               | ・①・ 輝度/コントラスト                                                                                            | ò.                        | 0                      |  |
|    |               | [+] 自動調整                                                                                                 |                           |                        |  |
|    |               | 入力信号                                                                                                    |                           |                        |  |
|    |               | ●● 色設定                                                                                                   |                           |                        |  |
|    |               | □ 画面設定                                                                                                   | 75                        | 75                     |  |
|    |               | 🔰 エネルギー設定                                                                                                |                           |                        |  |
|    |               | ■ メニュー設定                                                                                                 |                           | ^                      |  |
|    |               | +                                                                                                    |                           | V                      |  |
|    |               | ★ カスタマイズ                                                                                                 |                           | →                      |  |
|    |               | () 解像度: 1024x768, 60                                                                                     | DHz                       | 最高: 1280x1024, 60Hz    |  |
|    | 輝度            | バックライトの明るさまたは輝度を調整することができます。                                                                             |                           |                        |  |
|    |               | <ul> <li>●キーを押して輝度を増加させ、●キーを押して、輝度を下げます(最小0から最大100まで)。</li> <li>コントラスト、またはモニタースクリーン上の暗さと明るさの差</li> </ul> |                           |                        |  |
|    | コントラスト        |                                                                                                    |                           |                        |  |
|    |               | の程度を調整できます。最初に輝度を調整し、さらに調整が必<br>要な場合にのみコントラストを調整します。                                                     |                           |                        |  |
|    |               | ●キーを押してコン     トラストを下げます                                                                                  | ントラストを増加させ<br>「(最小0から最大10 | せ、♥キーを押して、コン<br>)0まで)。 |  |
|    |               | 「ノハ」と「こみゞ(取いいひつ取八100みて))                                                                                 |                           |                        |  |

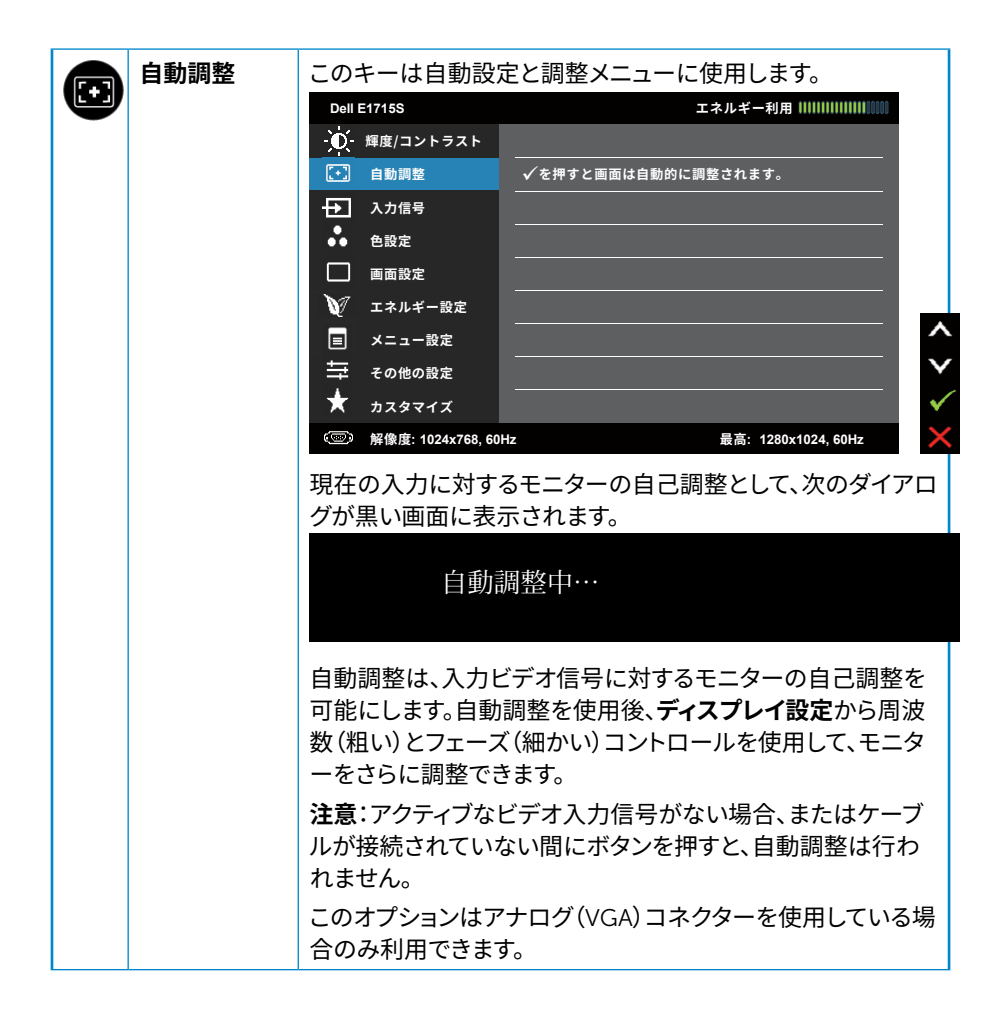

|              | 入力信号        | モニターに接続された異なるビデオ信号間を選択するには、<br>入力信号メニューを使用します。<br>Dell E17155 エネルギー利用                                                                                                    |  |  |  |  |
|--------------|-------------|----------------------------------------------------------------------------------------------------|--|--|--|--|
|              | 自動選択        | 利用可能な入力信号をスキャンするには <b>自動選択</b> を選択し<br>ます。                                                                                                    |  |  |  |  |
|              | VGA         | アナログ(VGA)コネクターを使用している場合は、 <b>VGA</b> 入力<br>を選択します。●を押して、VGA入力信号を選択します。                                                                                                    |  |  |  |  |
|              | DisplayPort | DisplayPort (DP) コネクターを使用している場合<br>は、 <b>DisplayPort</b> 入力を選択します。●を押して、DisplayPort入<br>カソースを選択します。                                                                                                    |  |  |  |  |
|              | 色設定         | モニターの色設定を調整するには、 <b>色設定</b> を使用します。                                                                                                    |  |  |  |  |
| $\mathbf{U}$ |             | Dell E1715S エネルギー利用                                                                                                    |  |  |  |  |
|              |             | ·● 释度/コントラスト 入力カラー形式 ▶ RGB                                                                                                    |  |  |  |  |
|              |             | ■ 目動調整                                                                                                    |  |  |  |  |
|              |             |                                                                                                    |  |  |  |  |
|              |             |                                                                                                    |  |  |  |  |
|              |             | ₩ エネルギー設定                                                                                                    |  |  |  |  |
|              |             | ■ メニュー設定<br>←                                                                                                    |  |  |  |  |
|              |             | ⇒     その他の設定       ★     +⊐                                                                                                    |  |  |  |  |
|              |             | <ul> <li>○ 解像度: 1024x768, 60Hz</li> <li>● 解像度: 1024x768, 60Hz</li> </ul>                                                                                                    |  |  |  |  |
|              | 入力カラー形式     | <ul> <li>ビデオ入力モードを以下に設定可能です。</li> <li>RGB:モニターが HDMI-DVI 変換アダプターを使用<br/>してコンピューターや DVD プレイヤーと接続されて<br/>いる場合にこのオプションを選択します。</li> <li>YPbPr:お使いの DVD プレイヤーが YPbPr 出力の<br/>みをサポートしている場合にこのオプションを選択し<br/>ます。</li> </ul> |  |  |  |  |

| プリセットモ | プリセットカラーモ                                                                                                    | ードの一覧から選                                                                                                    | 択することができます。                                                                                                    |
|--------|----------------------------------------------------------------------------------------------------|----------------------------------------------------------------------------------------------------|----------------------------------------------------------------------------------------------------|
| ード     | Dell E1715S                                                                                                    |                                                                                                    | エネルギー利用                                                                                                    |
|        | ● 輝度/コントラスト                                                                                                    | 入力カラー形式                                                                                                    |                                                                                                    |
|        | [+] 自動調整                                                                                                    | プリセットモード                                                                                                    | ✔ 標準                                                                                                    |
|        | 入力信号                                                                                                    | Image Enhance                                                                                                    | マルチメディア                                                                                                    |
|        | ●● 色設定                                                                                                    | 色設定のリセット                                                                                                    | ムービー                                                                                                    |
|        | □ 画面設定                                                                                                    |                                                                                                    | ゲーム                                                                                                    |
|        | 🔰 エネルギー設定                                                                                                    |                                                                                                    | テキスト                                                                                                    |
|        | ■ メニュー設定                                                                                                    |                                                                                                    | 暖色<br>一般的「一般的」                                                                                                    |
|        | キャッシュ その他の設定                                                                                                    |                                                                                                    | 寒色                                                                                                    |
|        | 🗙 カスタマイズ                                                                                                    |                                                                                                    | ユーザーカラー                                                                                                    |
|        | () 解像度: 1024x768, 60                                                                                                    | Hz                                                                                                    | 最高: 1280x1024, 60Hz                                                                                                    |
|        | <ul> <li>標す。こチョー</li> <li>マのムンテラビー</li> <li>かゲンスす:</li> <li>のムンケンシキま色</li> <li>たらしいずき整</li> <li>たった</li> <li>たった</li> <l< th=""><th>ニターのプリォルト:<br/>デフォルトロープ<br/>デフォルトロプリオ<br/>デフォルトのプリオ<br/>ディア:マルシン<br/>ディア:マルシン<br/>ディア:マン<br/>ディア:マン<br/>ディア<br/>ディア:マン<br/>ディア:マン<br/>ディア:マン<br/>ディア:マン<br/>ディア:マン<br/>ディア<br/>ディア<br/>ディア<br/>ディア<br/>ディア<br/>、<br/>ディア<br/>、<br/>、<br/>、<br/>、<br/>、<br/>、<br/>、<br/>、<br/>、<br/>、<br/>、<br/>、<br/>、</th><th>カラー設定を読み込みま<br/>マットモードです。<br/>イアアプリケーション用<br/>す。<br/>コン用のカラー設定を読<br/>コン用のカラー設定を読み込<br/>したカラー設定を読み込<br/>面は赤 / 黄色の色合い<br/>す。<br/>面は青の色合いを持つ<br/>う一設定を調整すること<br/>即して、赤、緑、青の値<br/>トカラーモードを作成</th></l<></ul> | ニターのプリォルト:<br>デフォルトロープ<br>デフォルトロプリオ<br>デフォルトのプリオ<br>ディア:マルシン<br>ディア:マルシン<br>ディア:マン<br>ディア:マン<br>ディア<br>ディア:マン<br>ディア:マン<br>ディア:マン<br>ディア:マン<br>ディア:マン<br>ディア<br>ディア<br>ディア<br>ディア<br>ディア<br>、<br>ディア<br>、<br>、<br>、<br>、<br>、<br>、<br>、<br>、<br>、<br>、<br>、<br>、<br>、 | カラー設定を読み込みま<br>マットモードです。<br>イアアプリケーション用<br>す。<br>コン用のカラー設定を読<br>コン用のカラー設定を読み込<br>したカラー設定を読み込<br>面は赤 / 黄色の色合い<br>す。<br>面は青の色合いを持つ<br>う一設定を調整すること<br>即して、赤、緑、青の値<br>トカラーモードを作成 |

|  | 色相               | ビデオ画像の色合いレベルを緑または紫に変えることができ<br>ます。これは、望ましいフレッシュな色調を調整するために使<br>用されます。 <sup>●</sup> (緑の色合いを増加)または <sup>●</sup> (紫の色合いを増<br>加)を使用して、調整を行います(最小0〜最大100、デフォルト<br>は50)。<br><sup>●</sup> 注意:動画またはゲームプリセットモードでのみ利用でき<br>ます。 |
|--|------------------|----------------------------------------------------------------------------------------------------|
|  | 彩度               | ビデオ画像の彩度を調整できます。❹ (モノクロの外見を増加)<br>または♥ (カラーの外見を増加)を使用して、調整を行います(<br>最小0~最大100、デフォルトは50)。                                                                                                    |
|  | lmage<br>Enhance | この機能は、画像の輪郭を強調します。                                                                                                    |
|  | 色設定のリセ<br>ット     | モニターの色設定を工場出荷時のデフォルトに戻します。                                                                                                    |

|  | 画面設定          | <ul> <li>モニターのディスプします。</li> <li>Dell E1715S</li> <li> <ul> <li></li></ul></li></ul> | レイ設定を調整す<br><u>*</u> 平位置<br>重直位置<br><u>ジャープネス</u><br>周波数<br>フェーズ<br>画面設定のリセット | でるには、 <b>画面設定</b> を使用<br>エネルギー利用               |
|--|---------------|-------------------------------------------------------------------------------------|-------------------------------------------------------------------------------|------------------------------------------------|
|  | 水平位置          | ③ 第像度: 1024x768, 601     ③     ③     または♥ボタンを     小は0(-)です。最大                       | <sup>12</sup><br>を使用して、画像の<br>- は100 (+) です。                                  | <sub>最高:</sub> 1280x1024, 60Hz ×               |
|  | 垂直位置          | ●または♥ボタンを<br>小は0(-)です。最大                                                            | を使用して、画像の<br>は100(+)です。                                                       | 上と下を合わせます。最                                    |
|  | シャープネス        | これは画像をシャー<br>●を使用して、シャー                                                             | -プまたはソフトに<br>ープネスを0~100                                                       | する機能です。❹または<br>)の範囲で調整します。                     |
|  | 周波数           | フェーズと周波数調<br>または♥ボタンを使                                                              | 割整で、モニターを<br>使用して、最高の画                                                        | 好みに調整できます。<br>像品質に調整します。                       |
|  | フェーズ          | フェーズ調整を使用<br>波数(粗い)調整を付<br>度使用します。                                                  | 引して満足な結果だ<br>使用し、その後につ<br>クロックおよびフェ<br>す。                                     | が得られないときは、周<br>7ェーズ (細かい) をもうー<br>ニーズ調整はVGA入力で |
|  | 画面設定のリ<br>セット | このオプションを選<br>ます。                                                                    | 択し、デフォルトの                                                                     | ディスプレイ設定に戻し                                    |

|   | エネルギー<br>設定      | Dell E1715S<br>- ● ← 輝度/コ:<br>・ 自動調算<br>- ● 入力信号<br>- ● 色設定                                        | ントラスト<br>整<br>号                               | LED電源ボタン<br>エネルギー設定のリセット | エネルギー利用 ()))))))))))<br>✓ オンモード時はオン<br>オンモード時はオフ |         |
|---|------------------|----------------------------------------------------------------------------------------------------|-----------------------------------------------|--------------------------|--------------------------------------------------|---------|
|   |                  | <ul> <li>■面設な</li> <li>エネル=</li> <li>スニュー</li> <li>スの他の</li> <li>カスタマ</li> <li>(回) 解像度:</li> </ul> | E<br>ドー設定<br>-設定<br>D設定<br>マイズ<br>1024x768,60 |                          | 最高: 1280x1024, 60Hz                              | < > † × |
| _ | LED電源ボタン         | 電源LEDランプをオンモード時に <b>オン</b> または <b>オフ</b> に設定して、<br>エネルギーを節約します。                                    |                                               |                          |                                                  |         |
|   | エネルギー設定<br>のリセット | このオプシ<br>ます。                                                                                       | ョンを選                                          | 択し、デフォルトの                | エネルギー設定に戻                                        | L       |
| メニュー設定          | OSDの言語、画面にメニューが残る時間など、OSD設定を調<br>整するにはこのオプションを選択します。<br>Dell E17155 エネルギー利用                                                    |
|-----------------|----------------------------------------------------------------------------------------------------|
|                 | ■       メニュー設定         ⇒       その他の設定         ★       カスタマイズ         (○)       解像度: 1024x768, 60Hz         最高: 1280x1024, 60Hz |
| 言語              | OSDの表示は、次の8つの言語から1つを設定することができ<br>ます。英語、スペイン語、フランス語、ドイツ語、ポルトガル語、ロ<br>シア語、簡体中国語、日本語。                                             |
| 透明度             | OSDの背景を不透明から透明に調整できます。                                                                                                    |
| タイマー            | モニターのキーを押した後、OSDがアクティブで残される時間<br>を設定できます。<br>●と●キーを使用して、スライダーを1秒刻みで5~60秒の範<br>囲で調整します。                                         |
| ロック             | ユーザーが調整にアクセスすることを制御します。ロックが選<br>択されている場合、ユーザーは調整できません。●キー以外の<br>すべてのキーがロックされます。                                                |
|                 | 注意:OSDがロックされているときにメニューキーを押すと、エントリーで「OSDロック」があらかじめ設定されたOSD設定メニューが直接表示されます。●キーを10秒以上押し続けるとアンロックされ、適用可能なすべての設定にアクセスできるようになります。    |
| メニュー設定の<br>リセット | デフォルトのメニュー設定に戻すには、このオプションを選択<br>します。                                                                                           |

|   | その他の設定 | Dell E1715S                                                                                                    | エネルギー利用                                                                                                    |
|---|--------|----------------------------------------------------------------------------------------------------|----------------------------------------------------------------------------------------------------|
| Ð |        | ・ 輝度/コントラスト                                                                                                    | DDC/CI トオン                                                                                                    |
|   |        | ·<br>[+] 自動調整                                                                                                    | <br>LCD コンディショニング ▶ オフ                                                                                                    |
|   |        | → 入力信号                                                                                                    | ーーーーーーーーーーーーーーーーーーーーーーーーーーーーーーーーーーーー                                                                                                    |
|   |        | ●● 色設定                                                                                                    | 工場リセット すべての設定をリセット                                                                                                    |
|   |        | □ 画面設定                                                                                                    |                                                                                                    |
|   |        | 🔰 エネルギー設定                                                                                                    |                                                                                                    |
|   |        | ■ メニュー設定                                                                                                    |                                                                                                    |
|   |        | その他の設定                                                                                                    |                                                                                                    |
|   |        | ★ カスタマイズ                                                                                                    |                                                                                                    |
|   |        | (囫) 解像度: 1024x768, 60Ⅰ                                                                                                    | Hz 最高: 1280x1024, 60Hz X                                                                                                    |
|   | DDC/CI | DDC/CI (ディスプレ<br>イス) はお使いのコ<br>ーバランスなどのモ<br>にします。<br>オン (デフォルト) :モ<br>優れたカスタマー体<br>オフ:DDC/CIオプシ<br>面に表示されます。<br>Dell E1715S<br>PC アプリケーション<br>無効になります。<br>DDC/CI機能を無効に | <ul> <li>イデータチャンネル/コマンドインターフェンピューターのソフトウェアが輝度やカラニターディスプレイ設定を行うことを可能</li> <li>ニターのパフォーマンスを最適化し、より、</li> <li>転数を提供します。</li> <li>ションを無効にすると、次のメッセージが画</li> <li>ションを無効にすると、次のメッセージが画</li> <li>ションを使用してディスプレイ設定を調整する機能は</li> <li>こしますか?</li> <li>いいえ</li> <li>はい</li> </ul> |
|   |        |                                                                                                    |                                                                                                    |

| LCD コンディシ<br>ョニング | この機能により、残像の軽微な問題を低減することができま<br>す。<br>モニター上に像が貼り付いているように見えるときは、LCD<br>コンディショニングを選択し、残像を除去することを助けま<br>す。LCD コンディショニング機能の使用には、少し時間がかか<br>ります。LCD コンディショニング機能では、残像の程度が重大<br>なものや焼き付きは除去できません。<br>注意:LCD コンディショニングは残像の問題が存在する場<br>合のみ使用してください。<br>ユーザーがLCD コンディショニングの「有効」を選択すると、下<br>の警告メッセージが表示されます。<br>Dell E1715S |
|-------------------|----------------------------------------------------------------------------------------------------|
|                   | この機能はまれに生しる残骸を削減するのに仅立ちます。残骸の<br>度合いによりプログラムを実行するまで時間がかかることがあります。<br>続行しますか?<br>いいえ<br>はい                                                                                                    |
| 他の設定のリ<br>セット     | このオプションを選択すると、DDC/CIなどのその他のデフォル<br>ト設定に戻ります。                                                                                                    |
| 工場リセット            | すべてのプリセット値を工場出荷時デフォルト設定に復元し<br>ます。<br>また、ENERGY STAR <sup>®</sup> テスト用の設定があります。                                                                                                    |
|                   | ★ カスタマイズ (回) 解像度: 1024x768, 60Hz 最高: 1280x1024, 60Hz                                                                                                    |

| カスタマイズ  | このオプションを選<br>能です。                                | 訳して、2つのショー   | ートカットキーを設定          | 可            |
|---------|--------------------------------------------------|--------------|---------------------|--------------|
|         | Dell E1715S                                      |              | エネルギー利用             |              |
|         | ● 輝度/コントラスト                                      | ショートカットキー1   | プリセットモード            |              |
|         | ·<br>[+] 自動調整                                    | ショートカットキー2   | ▶ 輝度/コントラスト         |              |
|         | → 入力信号                                           | カスタマイズのプリセット |                     |              |
|         | ●● 色設定                                           |              |                     |              |
|         | □ 画面設定                                           |              |                     |              |
|         | <b>)</b> エネルギー設定                                 |              |                     |              |
|         | 🔳 メニュー設定                                         |              |                     | ^            |
|         | キャンティング その他の設定                                   |              |                     | $\mathbf{v}$ |
|         | ★ カスタマイズ                                         |              |                     | →            |
|         | ☞ 解像度: 1024x768, 60                              | Hz           | 最高: 1280x1024, 60Hz | $\times$     |
| ショートカット | 「プリヤットモード」                                       | 、「輝度/コントラス   | ト」、「自動調整」、「入        | <u></u> ,    |
| +-1     | 信号」から選択し、                                        | ショートカットキーと   | こして設定できます。          |              |
|         | Dell E1715S                                      |              | エネルギー利用             |              |
|         | ・①・ 輝度/コントラスト                                    | ショートカットキー1   | ✔ プリセットモード ▶        |              |
|         | ·<br>[+] 自動調整                                    | ショートカットキー2   | 輝度/コントラスト           |              |
|         | → 入力信号                                           | カスタマイズのプリセット | 自動調整                |              |
|         | ●● 色設定                                           |              | 入力信号                |              |
|         | 画面設定                                             |              |                     |              |
|         |                                                  |              |                     |              |
|         | 🥡 エネルギー設定                                        |              |                     |              |
|         | <ul><li> √ エネルギー設定 </li><li> ■ メニュー設定 </li></ul> |              |                     | ^            |
|         | <ul> <li></li></ul>                              |              |                     | ^<br>V       |
|         | <ul> <li></li></ul>                              |              |                     | ^ ><br>+     |

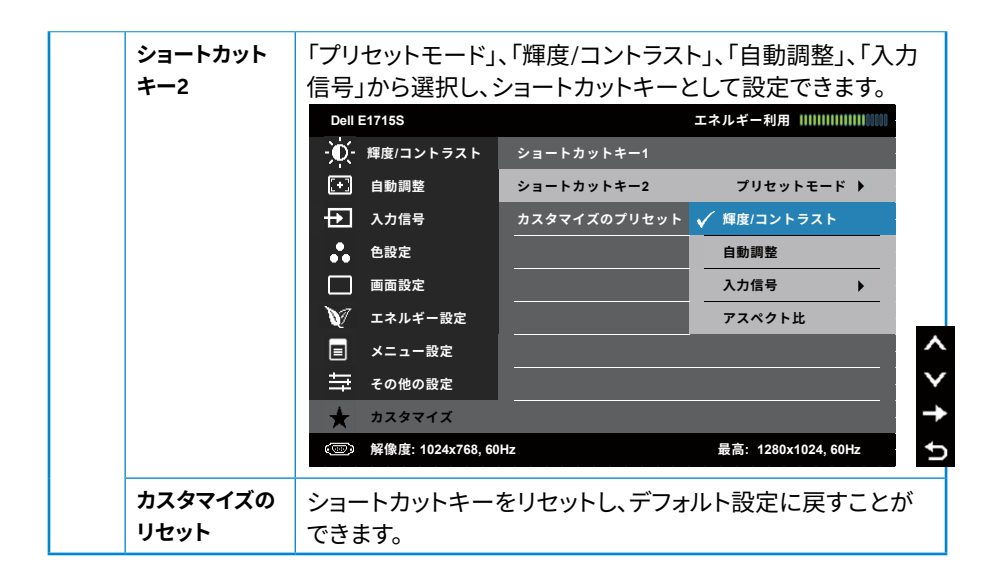

# OSDメッセージ

モニターが特定の解像度モードをサポートしない場合、次のメッセージが表示されます。

E1715S:

#### Dell E1715S

現在の入力タイミングは、モニタのディスプレイでサポートされていません。

入力タイミングを 1280x1024, 60Hz またはモニタ仕様で一覧された他のモニ

タタイミングに変えてください。

これはモニターがコンピューターから受け取る信号を同期できないことを意味 しています。このモニターが対応している水平および垂直周波数幅については、 <u>プリセットディスプレイモード</u>を参照してください。推奨モードは1280 x 1024で す。

DDC/CI機能を無効にする前に、次のメッセージが表示されます。

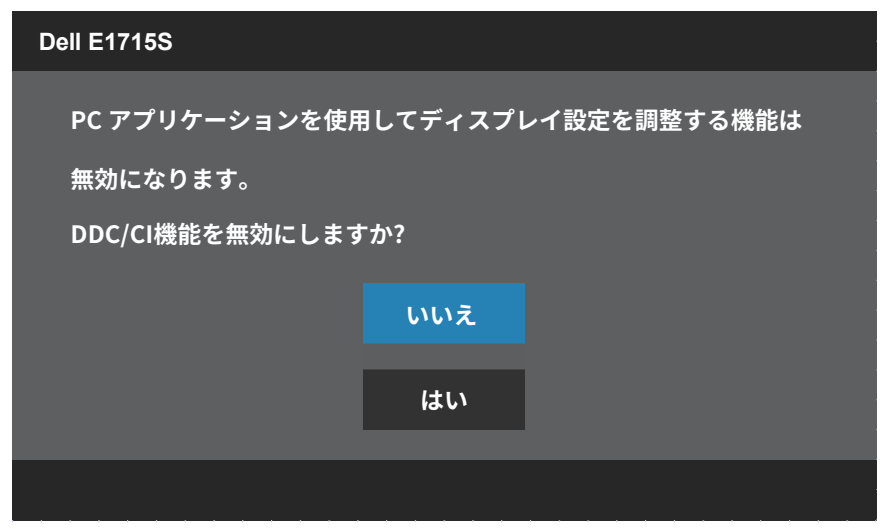

モニターがスタンバイモードに入る際には、次のメッセージが表示されます。

Dell E1715S

スタンバイモードに入ります...

OSDにアクセスするには、コンピューターをアクティブにし、モニターを起動します。

電源ボタン以外の任意のボタンを押すと、選択した入力に応じて、次のメッセージが表示されます。

Dell E1715S

PCからの信号なし。キーボードのキーをどれでも押すか、マウスを動か すと復帰します。何も表示されない場合は、今すぐモニタボタンを押し て、オンスクリーン ディスプレイメニューから正しい入力ソースを選択 してください。

VGAまたはDPケーブルが接続されてない場合、下に示されるフローティングダ イアログボックスが表示されます。この状態が続くと、モニターは5分後にスタン バイモードに入ります。

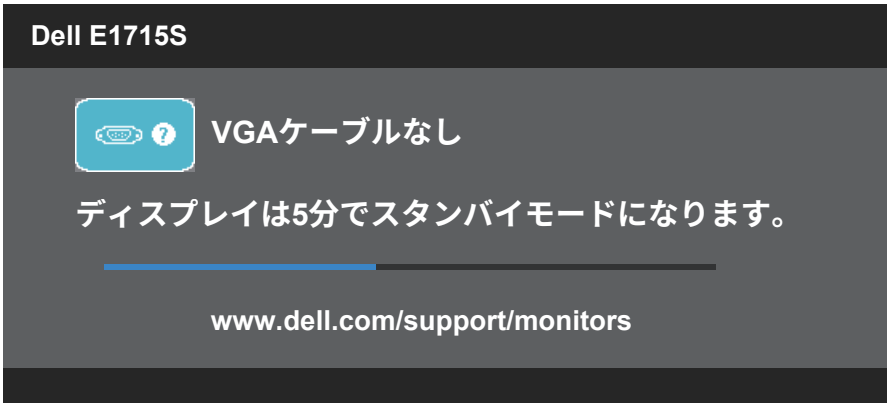

輝度レベルを初めて調整するとき、次のメッセージが表示されます。

| Dell E1715S |           |               |         |
|-------------|-----------|---------------|---------|
| この値を調素      | をすると、電力消費 | 費量がデフォルトレベルより | も上がります。 |
| 続行しますた      | י ?       |               |         |
|             | はい        | いいえ           |         |
| _           |           |               |         |
|             | 大学的一个很久   | 次日曜南部内も本玉キス   |         |

注意:「はい」を選択した場合、次回輝度設定を変更するときにメッセージは表示 されません。

詳細については、**トラブルシューティング**を参照してください。

# 最大解像度の設定

モニターを最大解像度に設定するには:

#### Windows 7、Windows 8/Windows 8.1の場合:

- 1. Windows 8/Windows 8.1の場合のみ、デスクトップタイルを選択してクラシックデスクトップに切り替えます。
- デスクトップを右クリックし、Screen Resolution (画面解像度) をクリックします。
- 3. 画面解像度のドロップダウンリストをクリックし、1280 x 1024を選択します。
- **4.** OKをクリックします。

#### Windows 10の場合:

- 1. デスクトップを右クリックし、Display settings (ディスプレイ設定) をクリック します。
- 2. Advanced display settings (詳細ディスプレイ設定) をクリックします。
- **3. Resolution (解像度)**のドロップダウンリストをクリックし、1280 x 1024を選択 します。
- 4. Apply(適用)をクリックします。

オプションとして1280 x 1024が表示されない場合、グラフィックドライバーを更新 する必要があります。お使いのコンピューターによって、次の手順のいずれかを 完了します。

Dellデスクトップまたはポータブルコンピューターをお使いの場合:

 <u>www.dell.com/support</u>に行き、サービスタグを入力し、グラフィックカー ド用の最新ドライバーをダウンロードします。

Dell以外のコンピューター(ポータブルまたはデスクトップ)をお使いの場合:

- お使いのコンピューターのサポートサイトに行き、最新のグラフィックドラ イバーをダウンロードします。
- お使いのグラフィックカードのWebサイトに行き、最新のグラフィックドライ バーをダウンロードします。

# 傾斜機能の使用

傾斜

組み立てスタンドを使うと、一番見やすい角度にモニターを傾けることができま す。

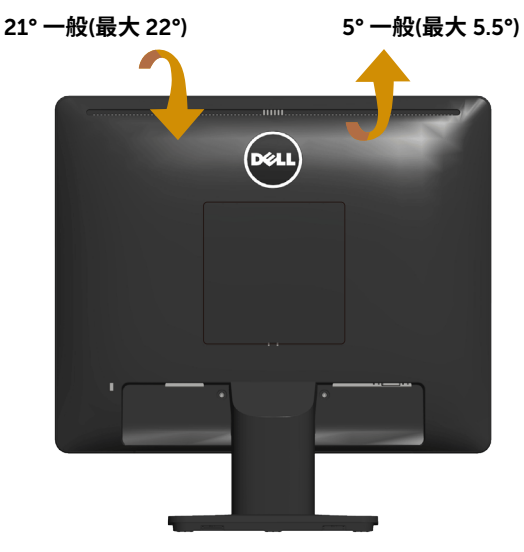

**注意:**工場からモニターが出荷される際には、スタンド台は取り外されています。

# トラブルシューティング

### ▲ 危険:このセクションの手順を始める前に、安全上の注意に従ってください。

### セルフテスト

モニターには、お使いのモニターが正しく機能しているかをチェックできるセルフ テスト機能があります。モニターとコンピューターが正しく接続されているにもか かわらず、モニター画面が黒いままの場合は、次のステップを実行し、モニターの セルフテストを実行してください。

- 1. コンピューターとモニターの両方の電源を切ります。
- コンピューターの裏側からビデオケーブルを抜きます。適切なセルフテストを 確保するため、接続されているすべてのビデオケーブルをコンピューターの 背面から取り外します。
- 3. モニターの電源を入れます。

モニターがビデオ信号を感知せず、正しく動作する場合には、(黒色の背景 に)フローティングダイアログボックスが画面に表示されます。セルフテストモ ードの間、電源LEDは白のまま点灯します。また、選択した入力に応じて、下 に示されるダイアログの1つが、画面をスクロールし続けます。

| WGAケーブルなし<br>ディスプレイは5分でスタンバイモードになります。 www.dell.com/support/monitors | Dell E1715S                   |
|---------------------------------------------------------------------|-------------------------------|
| ティスフレイは5分でスタンハイモードになります。<br>                                        | での<br>VGAケーブルなし               |
| www.dell.com/support/monitors                                       | ティスプレイは5分でスタンハイモードになります。      |
|                                                                     | www.dell.com/support/monitors |

- このボックスは、ビデオケーブルが切断または破損した場合にも、通常のシステム操作時に表示されます。この状態が続くと、モニターは5分後にスタンバイモードに入ります。
- 5. モニターの電源を切り、ビデオケーブルを再接続します。次に、コンピュータ ーとモニターの両方の電源を入れます。

先の手順を使用してもモニター画面がブランクのままの場合、モニターは正しく 機能していますので、ビデオコントローラーとコンピューターをチェックしてくだ さい。

# ビルトイン診断

モニターにはビルトイン診断ツールがあり、画面の異常がモニターに内在する問題なのか、コンピューターやビデオカードの問題なのかを同定するために役立ちます。

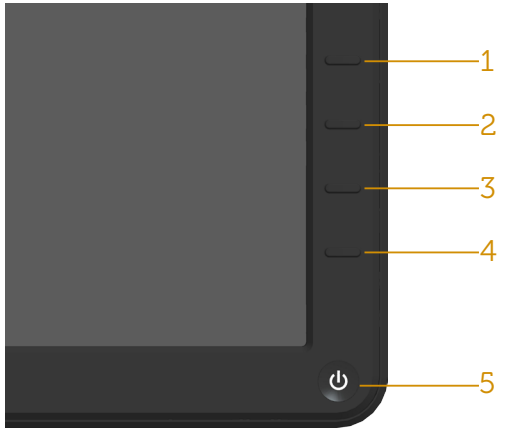

注意:ビデオケーブルが抜かれ、モニターはセルフテストモードの場合のみ、 ビルトイン診断を実行することができます。

- ビルトイン診断を実行するには:
  - 1. 画面が汚れていないことを確認します(画面の表面に埃がないこと)。
  - コンピューターまたはモニターの裏側からビデオケーブルを抜きます。モニターはセルフテストモードに入ります。
  - 3. フロントパネルのボタン1とボタン4を同時に押し、2秒間押したままにします。灰色の画面が表示されます。
  - 4. 注意して画面の異常を調べます。
  - 5. フロントパネルのボタン4をもう一度押します。画面の色が赤に変わります。
  - 6. ディスプレイに異常がないか調べます。

7. ステップ5と6を繰り返し、緑、青、黒、白の画面で表示を調査します。 白い画面が現れると、テストは完了です。終了するには、もう一度**ボタン4**を押します。

ビルトイン診断ツールを使用して画面の異常を検出できない場合、モニターは 正常に機能しています。ビデオカードとコンピューターを調べてください。

# 共通の問題

次の表の内容は、起こりうるモニターの問題と、可能な解決策についての一般情報です。

| 一般的な症状             | 何が発生するか                          | 可能な解決策                                                                                                    |
|--------------------|----------------------------------|----------------------------------------------------------------------------------------------------|
| ビデオなし/電源LED<br>がオフ | 映像なし                             | <ul> <li>モニターとコンピューターを繋ぐビ<br/>デオケーブルが正しく、確実に接続<br/>されていることを確認します。</li> <li>他の電子機器を使用して、電源コン<br/>セントが正しく機能していることを<br/>確認します。</li> <li>電源ボタンが完全に押されているこ<br/>とを確認します。</li> <li>OSDメニューのエネルギー設定<br/>で、LEDボタンオプションを確認し<br/>ます。</li> </ul>       |
| ビデオなし/電源LED<br>がオン | 画像または輝度が<br>ない                   | <ul> <li>OSDから輝度とコントラストコント<br/>ロールを上げます。</li> <li>モニターのセルフテスト機能チェッ<br/>クを実行します。</li> <li>ビデオケーブルコネクターのピン<br/>が曲がったり、折れていないか確認<br/>します。</li> <li><u>入力信号メニューの選択で、正しい</u><br/>入力ソースが選択されていることを<br/>確認します。</li> <li>ビルトイン診断を実行します。</li> </ul> |
| 焦点がおかしい            | 画像がぼやけたり霞ん<br>だり、ゴーストが発生し<br>ている | <ul> <li>OSDで自動調整を実行します。</li> <li>OSDからフェーズと周波数コントロールを調整します。</li> <li>ビデオ延長ケーブルを取り除きます。</li> <li>モニターを工場出荷時設定にリセットします。</li> </ul>                                                                                                    |
| 揺れ/不安定なビ<br>デオ     | 波打つ画像または微<br>細運動                 | <ul> <li>OSDで自動調整を実行します。</li> <li>OSDからフェーズと周波数コントロールを調整します。</li> <li>モニターを工場出荷時設定にリセットします。</li> <li>環境要因をチェックします。</li> <li>モニターを移動させ、別の部屋でテストします。</li> </ul>                                                                              |

| ピクセル抜け   | LCDスクリーンにスポ<br>ットがあります。    | <ul> <li>電源を入れ直します。</li> <li>常にオフになっているピクセルが<br/>ありますが、これはLCDテクノロジ<br/>で発生することがある普通の欠陥<br/>です。</li> <li>Dellモニター品質とピクセルポリシ<br/>ーについての詳細は、Dellサポート<br/>サイト:</li> <li>www.dell.com/support/monitors<br/>を参照してください。</li> </ul> |
|----------|----------------------------|----------------------------------------------------------------------------------------------------|
| 常時点灯ピクセル | LCDスクリーンに明る<br>いスポットがあります。 | <ul> <li>電源を入れ直します。</li> <li>常にオフになっているピクセルが<br/>ありますが、これはLCDテクノロジ<br/>で発生することがある普通の欠陥<br/>です。</li> <li>Dellモニター品質とピクセルポリシ<br/>ーについての詳細は、Dellサポート<br/>サイト:</li> <li>www.dell.com/support/monitors<br/>を参照してください。</li> </ul> |
| 輝度の問題    | 画像が暗すぎるまたは<br>明るすぎる        | <ul> <li>モニターを工場出荷時設定にリセットします。</li> <li>OSDで自動調整。</li> <li>OSDで輝度とコントラストコントロールを調整します。</li> </ul>                                                                                                    |
| 幾何学的歪み   | 画面が正しく中央に<br>ない            | <ul> <li>モニターを工場出荷時設定にリセットします。</li> <li>OSDで自動調整。</li> <li>OSDで輝度とコントラストコントロールを調整します。</li> <li>注意:「DP」の使用時は、位置調整は利用できません。</li> </ul>                                                                                        |

| 水平/垂直ライン  | 画面に1本以上の線が<br>あります。 | <ul> <li>モニターを工場出荷時設定にリセットします。</li> <li>OSDで自動調整を実行します。</li> <li>OSDからフェーズと周波数コントロールを調整します。</li> <li>モニターのセルフテスト機能チェックを実行し、これらの線がセルフテストモードでも存在するかどうか確かめます。</li> <li>ビデオケーブルコネクターのピンが曲がったり、折れていないか確認します。</li> <li>注意:「DP」の使用時は、ピクセルクロックとフェーズ調整は利用できません。</li> </ul> |
|-----------|---------------------|----------------------------------------------------------------------------------------------------|
| 同期の問題     | 画面が乱雑または乱<br>れている   | <ul> <li>モニターを工場出荷時設定にリセットします。</li> <li>OSDで自動調整を実行します。</li> <li>OSDからフェーズと周波数コントロールを調整します。</li> <li>モニターのセルフテスト機能チェックを実行し、これらの乱れた画面がセルフテストモードでも現れるかどうか確かめます。</li> <li>ビデオケーブルコネクターのピンが曲がったり、折れていないか確認します。</li> <li>コンピューターをセーフモードで再起動します。</li> </ul>             |
| 安全に関連する問題 | 煙または火花が見える          | <ul> <li>・どんな問題解決手段も実行してはいけません。</li> <li>・Dellにすぐにご連絡ください。</li> </ul>                                                                                                    |
| 断続的な問題    | モニターのオン/オフ<br>の不調   | <ul> <li>モニターとコンピューターを繋ぐビ<br/>デオケーブルが正しく、確実に接続<br/>されていることを確認します。</li> <li>モニターを工場出荷時設定にリセットします。</li> <li>モニターのセルフテスト機能チェックを実行し、とぎれる問題がセルフ<br/>テストモードでも現れるかどうか確<br/>かめます。</li> </ul>                                                                              |

| 色が出ない                                    | 画像に色がない                | <ul> <li>モニターのセルフテスト機能チェックを実行します。</li> <li>モニターとコンピューターを繋ぐビデオケーブルが正しく、確実に接続されていることを確認します。</li> <li>ビデオケーブルコネクターのピンが曲がったり、折れていないか確認します。</li> </ul>                                                                                       |
|------------------------------------------|------------------------|----------------------------------------------------------------------------------------------------|
| 色がおかしい                                   | 画像の色が良くない              | <ul> <li>アプリケーションに応じて、色設定<br/>OSDの色設定モードをグラフィック<br/>またはビデオに変更します。</li> <li>色設定OSDで異なる色プリセット<br/>設定を試します。色管理がオフの場<br/>合、色設定OSDのR/G/B値を調整<br/>します。</li> <li>拡張設定OSDで、入力カラー形式<br/>をPC RGBまたはYPbPrに変更し<br/>ます。</li> </ul>                   |
| 静止画像を長時間<br>モニターに映してい<br>たことによる画像の<br>残像 | 静止画像の薄い影が<br>画面上に表示される | <ul> <li>         ・画面のアイドル時間の数分後に画面がオフになるように設定します。これらは、Windowsの電源オプションまたはMacの省エネルギー設定で調整できます。     </li> <li>         ・または、動的に変化するスクリーンセーバーを使用してください。     </li> <li>         ・残像を除去するには「その他の設定」から「LCDコンディショニング」機能を使用します。     </li> </ul> |

# 製品固有の問題

| 固有の症状                             | 何が発生するか                                                                         | 可能な解決策                                                                                                    |
|-----------------------------------|---------------------------------------------------------------------------------|----------------------------------------------------------------------------------------------------|
| 画面の画像が小さす<br>ぎる                   | 画像は画面の中央にあ<br>るが、全表示エリアを<br>占めていない。                                             | • モニターを <b>工場出荷時設定</b> にリ<br>セットします。                                                                                                    |
| 前面パネルのボタンを<br>使用してモニターを調<br>整できない | OSDが画面に表示さ<br>れない                                                               | <ul> <li>モニターの電源を切り、電源コードを抜き、もう一度差し、モニターの電源を入れます。</li> </ul>                                                                                                    |
| ユーザーコントロール<br>が押されると、入力信<br>号なし   | 画像なし、LEDライト<br>は白。「上」、「下」、「メ<br>ニュー」キーを押すと、<br>「入力信号なし」とい<br>うメッセージが表示さ<br>れます。 | <ul> <li>・信号ソースを確認します。マウスを動かすかキーボードのいずれかのキーを押して、コンピューターが省電源モードにないかを確認します。</li> <li>・信号ケーブルが正しく差し込まれているかどうか、確認してください。必要に応じて、信号ケーブルを差し込み直してください。</li> <li>・コンピューターまたはビデオプレイヤーをリセットします。</li> </ul> |
| 画像が全画面に表示さ<br>れない                 | 画像が画面の縦横す<br>べてを使って表示され<br>ない                                                   | • ビルトイン診断を実行します。                                                                                                    |

注意:DPモードを選択した場合、自動調整機能は利用できません。

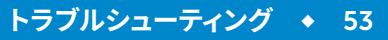

# 付録

安全上の注意については、製品情報ガイドを参照してください。

# FCC通知(米国のみ)およびその他の規制情報

FCC通知およびその他の規制情報については、規制コンプライアンスWebサイト www.dell.com/regulatory\_complianceを参照してください。

### このデバイスは、FCC規則パート15に準拠しています。操作は次の2つの条件に 規制されます:

- (1) このデバイスは有害な干渉を引き起こしません
- (2) このデバイスは望ましくない操作を引き起こす可能性のある干渉を含め、受信 する任意の干渉を受容する必要があります

最高性能を達成し、モニターの寿命を延ばすために、以下の安全上の注意を遵守 してください。

- 壁コンセントは装置の近くに設置し、簡単にアクセスできるようにしてください。
- 2. 装置を壁または水平位置の天井に設置してください。
- 3. モニターには三つ叉接地プラグ(3本目のアースピンの付いたプラグ)が付属しています。たとえば、2ピンアダプタを取り付けて、電源コードの接地ピンを無効にしないでください。接地ピンは重要な安全機能です。
- 4. 本製品の近くで水を使用しないでください。
- これらの注意事項を良くお読みください。将来参照できるよう、本書を保管 してください。製品上に記載されたすべての警告および注意事項を遵守して ください。
- 6. イヤホンやヘッドホンからの過度の音圧により、聴力障害が発生する可能性があります。イコライザーを最大に調整すると、イヤホンやヘッドホンの出力電圧が増加し、音圧レベルが増大します。
- 7. 建物の設置における配電システムが定格120/240V、20A(最大)の回路ブレーカーを提供することを確認してください。

# Dellへのお問い合わせ

米国内のお客様は、800-WWW-DELL(800-999-3355)にお電話ください。

注意:有効なインターネット接続がない場合には、連絡情報は仕入送り状、 荷造伝票、請求書、Dell製品カタログに掲載されています。

Dellでは複数のオンライン、電話によるサポートとサービスオプションを提供しています。国や製品によってサービスが利用できるかどうか異なります、また、

一部のサービスはお住まいの地域では提供していないことがあります。

オンラインのモニターサポートコンテンツを入手するには、以下の手順に従い ます。

1.www.dell.com/support/monitorsにアクセスしてください。

販売、技術サービス、顧客サービスについてDellに連絡する場合は、下記にお問 い合わせください。

- 1. <u>www.dell.com/supportにアクセスしてください。</u>
- 2. ページ左上のChoose A Country/Region(国/地域の選択)ドロップダウ ンメニューから、お住まいの国または地域を確認します。
- 3. ページの左上にあるContact Us(お問い合わせ)をクリックします。
- 4. 適切なサービスまたはサポートリンクを必要に応じて選択します。
- 5. 希望するDellへの連絡方法を選択します。

# エネルギーラベルと製品情報シートのEU製品データベース

E1715S: https://eprel.ec.europa.eu/qr/344935

# モニターの設定

# 画面解像度を1280 x 1024 (最大)に設定する

Microsoft Windowsオペレーティングシステムを使用している間最適の画面パフォーマンスを発揮するには、次のステップを実行することで画面解像度を1280 x 1024ピクセルに設定します。

#### Windows 7、Windows 8/Windows 8.1の場合:

- 1. Windows 8/Windows 8.1の場合のみ、デスクトップタイルを選択してクラシックデスクトップに切り替えます。
- 2. デスクトップを右クリックし、画面解像度をクリックします。
- 3. 画面解像度のドロップダウンリストをクリックし、1280 x 1024を選択します。
- 4. OKをクリックします。

#### Windows 10の場合:

- 1. デスクトップを右クリックし、Display settings (ディスプレイ設定) をクリック します。
- Advanced display settings (詳細ディスプレイ設定) をクリックします。
- 3. Resolution (解像度)のドロップダウンリストをクリックし、1280 x 1024を選択 します。
- 4. Apply(適用)をクリックします。

オプションとして1280 x 1024が表示されない場合、グラフィックドライバーを更新 する必要があります。使用しているコンピューターシステムを最もよく表している 以下のシナリオを選択し、それに従ってください。

### 1: <u>インターネットに繋がったDellデスクトップ、またはDellポータブルコンピュー</u> <u>ターを使用している場合</u>

### 2:Dell製以外のデスクトップ、ポータブルコンピューター、グラフィックカードを お持ちの場合

# インターネットに繋がったDellデスクトップ、またはDellポータブル コンピューターを使用している場合

- <u>http://www.dell.com/support</u>に行き、サービスタグを入力し、グラフィック カード用の最新ドライバーをダウンロードします。
- 2. グラフィックアダプター用ドライバーをインストールした後、解像度を再び 1280 x 1024に設定してみてください。
- ✓ 注意:解像度を1280 x 1024に設定できない場合、Dellに連絡し、これらの解 像度をサポートするグラフィックアダプターについてお尋ねください。

# Dell製以外のデスクトップ、ポータブルコンピューター、グラフィック カードをお持ちの場合

### Windows 7、Windows 8/Windows 8.1の場合:

- Windows 8/Windows 8.1の場合のみ、デスクトップタイルを選択してクラシックデスクトップに切り替えます。
- デスクトップを右クリックし、Personalization (カスタマイズ) をクリックします。
- 3. Change Display Settings (ディスプレイの設定の変更) をクリックします。
- 4. Advanced Settings (詳細設定) をクリックします。
- 5. ウィンドウの一番上にある説明から、グラフィックコントローラーのメーカー を特定します(例:NVIDIA、ATI、Intelなど)。
- グラフィックカード製造業者のWebサイトへ行き、更新されたドライバーを見つけます(例えばhttp://www.ATI.comまたはhttp://www.NVIDIA.com)。
- 7. グラフィックアダプター用ドライバーをインストールした後、解像度を再び 1280 x 1024に設定してみてください。

#### Windows 10の場合:

- 1. デスクトップを右クリックし、Display settings (ディスプレイ設定) をクリック します。
- Advanced display settings (詳細ディスプレイ設定) をクリックします。
- Display adapter properties (ディスプレイアダプターのプロパティ) をクリ ックします。
- ウィンドウの一番上にある説明から、グラフィックコントローラーのメーカー を特定します(例:NVIDIA、ATI、Intelなど)。
- グラフィックカード製造業者のWebサイトへ行き、更新されたドライバーを見つけます(例えば<u>http://www.ATI.com</u>または<u>http://www.NVIDIA.com</u>)。
- 6. グラフィックアダプター用ドライバーをインストールした後、解像度を再び 1280 × 1024に設定してみてください。

☑ 注意:解像度を1280 × 1024に設定できない場合、コンピューターメーカーに 連絡するか、1280 × 1024のビデオ解像度をサポートするグラフィックアダプタ ーの購入を検討してください。

# Windows 7、Windows 8/Windows 8.1、Windows 10でデュアルモ ニターをセットアップするための手順

### Windows 7の場合

ビデオケーブル(VGA、DVI、DP、HDMIなど)を用いてノートPCまたはデスクトップPCに外部モニターを接続し、以下のセットアップ方法のいずれかに従います。

P

方法1:キーボードショートカット「Win+P」を使用する

1. キーボードのWindowsロゴキーとPキーを押します。

2. Windowsロゴキーを押したまま、Pを押してディスプレイ選択を切り替えま す。

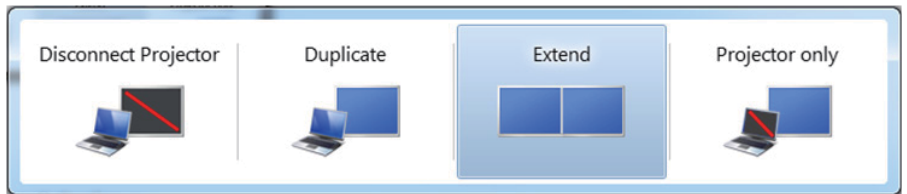

# 方法2:「Screen Resolution (画面解像度)」メニューを使用する

1. デスクトップを右クリックし、Screen Resolution (画面解像度) をクリックします。

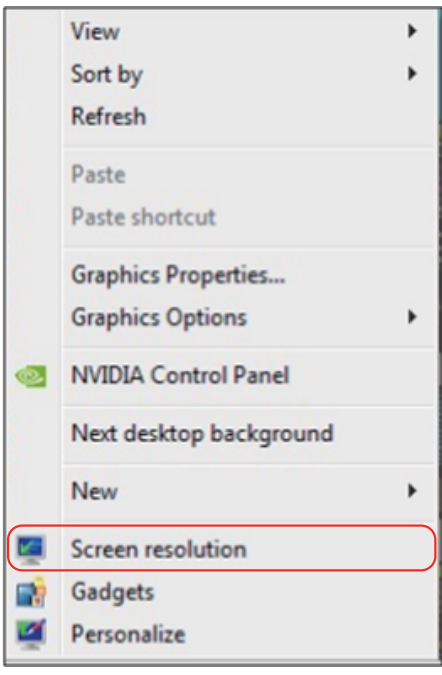

- Multiple displays (複数ディスプレイ) をクリックしてディスプレイ選択を選択します。追加モニターが一覧に表示されていない場合、Detect (検出) をクリックします。
  - システムが追加したモニターを選択しない場合、システムを再起動し1~3 のステップを繰り返す必要があります。

| Change the ap                            | pearance of your displays                                                                                       |                    |
|------------------------------------------|----------------------------------------------------------------------------------------------------|--------------------|
|                                          |                                                                                                    | Detect<br>Identify |
| Display:                                 | 2. Generic Non-PnP Monitor 💌                                                                                    |                    |
| Resolution:                              | 1024 × 768 👻                                                                                                    |                    |
| Orientation:                             | Landscape 👻                                                                                                    |                    |
| Multiple displays:                       | Extend these displays 🔹                                                                                         |                    |
| A You must sele                          | t Apply before making additional changes.                                                                       |                    |
| Make this my m                           | ain display                                                                                                    | Advanced settings  |
|                                          | A CARL AND A CARL AND A CARL AND A CARL AND A CARL AND A CARL AND A CARL AND A CARL AND A CARL AND A CARL AND A |                    |
| Connect to a proje                       | ctor (or press the 💐 key and tap P)                                                                             |                    |
| Connect to a proje<br>Make text and othe | ctor (or press the 📲 key and tap P)<br>r items larger or smaller                                                |                    |

#### Windows 8/Windows 8.1の場合

ビデオケーブル(VGA、DVI、DP、HDMIなど)を用いてノートPCまたはデスクトップPCに外部モニターを接続し、以下のセットアップ方法のいずれかに従います。 方法1:キーボードショートカット「Win+P」を使用する

- 1. キーボードのWindowsロゴキーとPキーを押します。 💶 + 🎦
- 2. Windowsロゴキーを押したまま、Pを押してディスプレイ選択を切り替えま す。

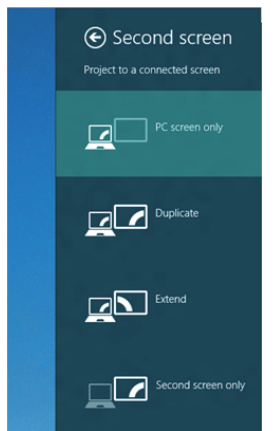

### 方法2:「Screen Resolution (画面解像度)」メニューを使用する

1. スタート画面から、Desktop(デスクトップ)タイルを選択してクラシック Windowsデスクトップに切り替えます。

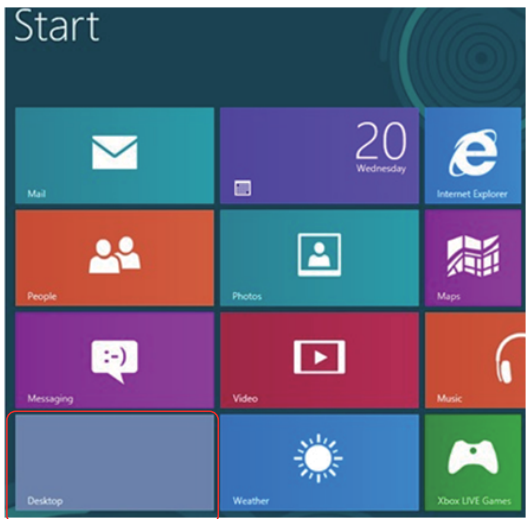

モニターの設定 ◆ 61

2. デスクトップを右クリックし、Screen Resolution (画面解像度) をクリックします。

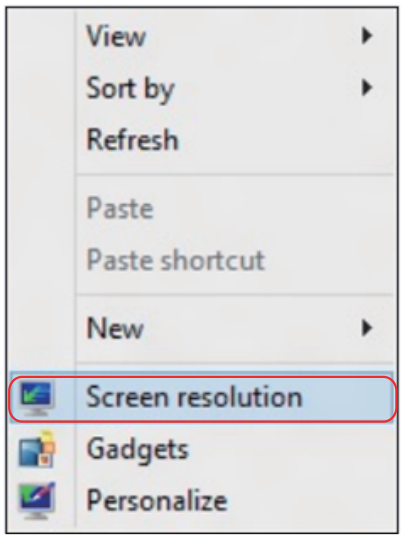

- 3. Multiple displays (複数ディスプレイ) をクリックしてディスプレイ選択を選択します。追加モニターが一覧に表示されていない場合、Detect (検出) をクリックします。
  - システムが追加したモニターを選択しない場合、システムを再起動し1~3 のステップを繰り返す必要があります。

| ų,        | Screen Resolution                                                                                                    |
|-----------|----------------------------------------------------------------------------------------------------|
| € Э ▽ 含 🖉 | Appearance and Personalization + Display + Screen Resolution v 😋 Search Control Panel 🔎                                                                           |
|           | Change the appearance of your displays                                                                                                    |
|           | Detect<br>Identify                                                                                                    |
|           | Display: 2. DELL U2312HM v                                                                                                    |
|           | Resolution: 1366 × 768 ∨                                                                                                    |
|           | Orientation: Landscape ~                                                                                                    |
|           | Multiple displays: Extend these displays                                                                                                    |
|           | A You must select Apply before making additional changes.                                                                                                    |
|           | Make this my main display Advanced settings                                                                                                    |
|           | Project to a second screen (or press the Windows logo key <b>##</b> + P)<br>Make text and other items larger or smaller<br>What display settings should I choose? |
|           | OK Cancel Apply                                                                                                    |

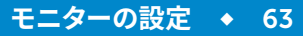

#### Windows 7またはWindows 8/Windows 8.1で複数モニター用ディスプレイスタ イルの設定

外部モニターをセットアップしたら、Multiple displays (複数ディスプレイ)メニ ューから希望のディスプレイスタイル: (複製、拡張、デスクトップオンの表示)を 選択できます。

Duplicate these displays (これらのディスプレイの複製):同じ解像度の2台のモニター上に、低い解像度を持つモニターに基づいて選択された同じ画面を複製します。

Windows 8/Windows 8.1の場合

| <b>9</b>  |                     | Screen Resolution                             |        | _ 0                  |
|-----------|---------------------|-----------------------------------------------|--------|----------------------|
| € Э ▽ 含 🖉 | « Appearance and    | Personalization + Display + Screen Resolution | ~ C    | Search Control Panel |
|           | Change the ap       | pearance of your display                      |        |                      |
|           |                     |                                               |        | Detect<br>Identify   |
|           | Display:            | 1 2. Multiple Monitors 👻                      |        |                      |
|           | Resolution:         | 1366 × 768 V                                  |        |                      |
|           | Orientation:        | Landscape V                                   |        |                      |
|           | Multiple displays:  | Duplicate these displays 🗸                    |        |                      |
|           | A You must sele     | ct Apply before making additional changes.    |        |                      |
|           | Make this my m      | nain display                                  | A      | dvanced settings     |
|           | Project to a second | screen (or press the Windows logo key 🌉 + P)  |        |                      |
|           | Make text and othe  | er items larger or smaller                    |        |                      |
|           | What display settin | igs should I choose?                          |        |                      |
|           |                     | ОК                                            | Cancel | Apply                |

• Extend these displays (これらのディスプレイの拡張):外部モニターがノートPCに接続されているとき、このオプションを推奨します。各モニターは、ユーザー体験を向上するために異なる画面を独立して表示できます。画面の関連する位置はここでセットアップできます。例えば、モニター1をモニター2の左にくるようにセットアップしたり、その逆になるようにセットアップしたりできます。これは、ノートPCとLCDモニターの物理的位置関係によって異なります。両方のモニターに表示される水平線は、ノートPCまたは外部モニターに基づいています。これらはすべて調整可能オプションで、すべてのユーザーはメイン画面のモニターを拡張されたモニターにドラッグする必要があります。

### Windows 7の場合

#### Change the appearance of your displays

|                       |                                                   | 2             | Detect           Identify |
|-----------------------|---------------------------------------------------|---------------|---------------------------|
| Display:              | 1. Mobile PC Display                              | •             |                           |
| Resolution:           | 1024 × 768 🛛 👻                                    |               |                           |
| Orientation:          | Landscape v                                       |               |                           |
| Multiple displays:    | Extend these displays                             | -             |                           |
| 🛕 You must selec      | Duplicate these displays<br>Extend these displays | onal changes. |                           |
| Make this my m        | Show desktop only on 1<br>Show desktop only on 2  |               | Advanced setting          |
| Connect to a project  | ctor (or press the 💐 key an                       | d tap P)      |                           |
| Make text and othe    | r items larger or smaller                         |               |                           |
| and a second a second | as should I shoose?                               |               |                           |

## Windows 8/Windows 8.1の場合

| <b>9</b> | Screen Resolution                                                                     |                            |
|----------|---------------------------------------------------------------------------------------|----------------------------|
| € Э ▽ 含  | Appearance and Personalization   Display   Screen Resolution                          | ✓ C Search Control Panel ♀ |
|          | Change the appearance of your displays                                                |                            |
|          | 12                                                                                    | Detect<br>Identify         |
|          | Display: 2. DELL U2312HM V                                                            |                            |
|          | <b>Resolution:</b> 1366 × 768 ∨                                                       |                            |
| 1.1      | Orientation: Landscape V                                                              |                            |
|          | Multiple displays: Extend these displays v                                            |                            |
|          | You must select Apply before making additional changes.                               |                            |
|          | Make this my main display                                                             | Advanced settings          |
|          | Project to a second screen (or press the Windows logo key 🚛 + P)                      |                            |
|          | Make text and other items larger or smaller<br>What display settings should I choose? |                            |
|          | OK                                                                                    | Cancel Apply               |

 Show desktop only on…(デスクトップのみの表示):特定モニターのステ ータスを表示します。このオプションは一般に、ノートPCがPCとして使用され ているとき、ユーザーが大きな外部モニターを楽しむことができるように使 用されます。最新のノートPCはほとんど、メインストリーム解像度に対応して います。上の図に示したように、ノートPCのモニターの解像度は1280 x 800 のみですが、27"の外部LCDモニターに接続すると、解像度は直ちに1920 x 1080フルHD品質に向上します。

### Windows 7の場合

Change the appearance of your displays

|                     |                                                   | 2             | Detect           Identify |
|---------------------|---------------------------------------------------|---------------|---------------------------|
| Display:            | 1. Mobile PC Display                              | •             |                           |
| Resolution:         | 1024 × 768 👻                                      |               |                           |
| Orientation:        | Landscape 👻                                       |               |                           |
| Multiple displays:  | Show desktop only on 1                            | •             |                           |
| 🔥 You must select   | Duplicate these displays<br>Extend these displays | onal changes. |                           |
| Make this my ma     | Show desktop only on 1<br>Show desktop only on 2  |               | Advanced settings         |
| Connect to a projec | tor (or press the 🗿 key ar                        | nd tap P)     |                           |
| Make text and other | r items larger or smaller                         |               |                           |
|                     | as should I shoose?                               |               |                           |

#### Change the appearance of your displays

|                      | 21 1                                                       | Detect            |
|----------------------|------------------------------------------------------------|-------------------|
| Display:             | 1. Mobile PC Display                                       |                   |
| Resolution:          | 1024 × 768 👻                                               |                   |
| Orientation:         | Landscape 👻                                                |                   |
| Multiple displays:   | Show desktop only on 2 💌                                   |                   |
| A You must select    | Duplicate these displays<br>Extend these displays pnal cha | nges.             |
| Make this my ma      | Show desktop only on 1<br>Show desktop only on 2           | Advanced settings |
| Connect to a projec  | tor (or press the 🞥 key and tap P)                         |                   |
| Make text and other  | items larger or smaller                                    |                   |
| What display setting | s should I choose?                                         |                   |

# Windows 8/Windows 8.1の場合

| €) → | Appearance and Pe                          | ersonalization > Display                                                    | <ul> <li>Screen Resolution</li> </ul> | ~ C    | Search Control Panel  |  |
|------|--------------------------------------------|-----------------------------------------------------------------------------|---------------------------------------|--------|-----------------------|--|
|      | Change the app                             |                                                                             |                                       |        | Search control railer |  |
| [    | 5 11                                       | bearance of your disp                                                       | blays                                 |        |                       |  |
|      |                                            | 1                                                                           | 2                                     |        | Detect<br>Identify    |  |
|      | Display:<br>Resolution:                    | 2. DELL U2312HM V                                                           |                                       |        |                       |  |
|      | Orientation:                               | Landscape V                                                                 |                                       |        |                       |  |
|      | Multiple displays:                         | Show desktop only on 1<br>Duplicate these displays<br>Extend these displays | onal changes.                         |        |                       |  |
|      | Make this my ma                            | Show desktop only on 1<br>Show desktop only on 2                            |                                       | A      | dvanced settings      |  |
|      | Project to a second<br>Make text and other | screen (or press the Windon<br>items larger or smaller                      | ws logo key 📲 + P)                    |        |                       |  |
|      | What display setting                       | gs should I choose?                                                         |                                       |        |                       |  |
|      |                                            |                                                                             | OK                                    | Cancel | Apply                 |  |

OK

Cancel

Apply

| 9         | Screen Resolution                                                                                                    |
|-----------|----------------------------------------------------------------------------------------------------|
| € Э ⊽ 🕈 💆 | « Appearance and Personalization + Display + Screen Resolution v C Search Control Panel P                                                                                                    |
|           | Change the appearance of your displays                                                                                                    |
|           | Image: Constraint of the section of the section of t |
|           | Display: 2. DELL U2312HM V                                                                                                    |
|           | <b>Resolution:</b> 1366 × 768 ∨                                                                                                    |
| 1.0       | Orientation: Landscape V                                                                                                    |
|           | Multiple displays: Show desktop only on 2 v                                                                                                    |
|           | Complicate these displays     You must select Extend these displays     Show desktop only on 1     Make this my m Show desktop only on 2     Advanced settings                                                                                                    |
|           | Project to a second screen (or press the Windows logo key <b>##</b> + P)<br>Make text and other items larger or smaller<br>What display settings should I choose?                                                                                                    |
|           | OK Cancel Apply                                                                                                    |

### Windows 10の場合

ビデオケーブル(VGA、DVI、DP、HDMIなど)を用いてノートPCまたはデスクトップPCに外部モニターを接続し、以下のセットアップ方法のいずれかに従います。 方法1:キーボードショートカット「Win+P」を使用する

- 1. キーボードのWindowsロゴキーとPキーを押します。 + P
- 2. Windowsロゴキーを押したまま、Pを押してディスプレイ選択を切り替えま す。

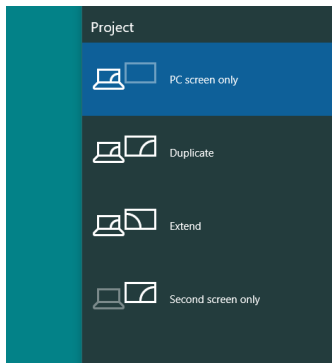

方法2:「Screen Resolution(画面解像度)」メニューを使用する

1. デスクトップ上で右クリックし、Display settings (ディスプレイ設定) をクリックします。

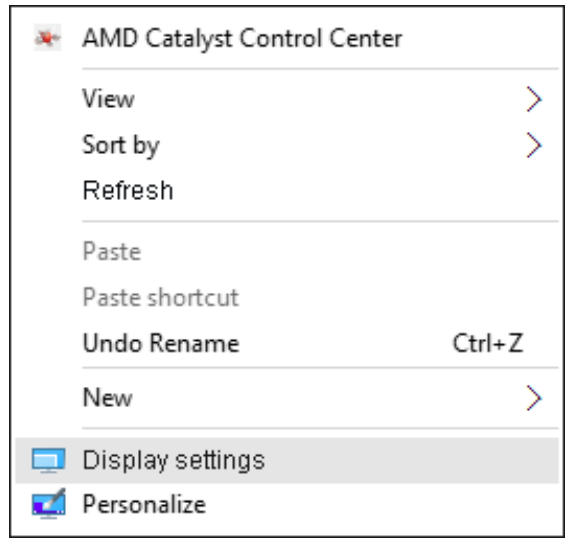

### 2. Customize your display (ディスプレイのカスタマイズ) をクリックして、 ディスプレイを選択します。追加モニターが一覧に表示されていない場 合、Detect (検出) をクリックします。

 システムが追加したモニターを選択しない場合、システムを再起動し1~2 のステップを繰り返す必要があります。

| ← Settings              | – 🗆 X                                                              |
|-------------------------|--------------------------------------------------------------------|
| 🔅 SYSTEM                | Find a setting $ ho$                                               |
| Display                 | Customize your display                                             |
| Notifications & actions |                                                                    |
| Apps & features         |                                                                    |
| Multitasking            | 2 1                                                                |
| Tablet mode             |                                                                    |
| Power & sleep           |                                                                    |
| Storage                 | Change the size of text, apps, and other items: 100% (Recommended) |
| Offline maps            | L                                                                  |
| Default apps            | Orientation                                                        |
| About                   | Multiple displays                                                  |
|                         | Extend these displays                                              |
|                         |                                                                    |
|                         | Make this my main display                                          |
|                         | Apply Cancel                                                       |
|                         | Advanced display settings                                          |
|                         |                                                                    |

# Windows 10での複数モニター用ディスプレイスタイルの設定

外部モニターをセットアップしたら、Multiple displays (複数ディスプレイ) メニ ューから希望のディスプレイスタイル:複製、拡張、特定のモニターのみ表示、切 断。

Duplicate these displays (これらのディスプレイの複製):同じ解像度の2台のモニター上に、低い解像度を持つモニターに基づいて選択された同じ画面を複製します。

| ← Settings              |                                                | – 🗆 X                 |
|-------------------------|------------------------------------------------|-----------------------|
| 🐯 SYSTEM                | Find                                           | d a setting $\wp$     |
| Display                 | Customize your display                         |                       |
| Notifications & actions |                                                |                       |
| Apps & features         |                                                |                       |
| Multitasking            | 112                                            |                       |
| Tablet mode             |                                                |                       |
| Power & sleep           | Identify Detect                                |                       |
| Storage                 | Change the size of text, apps, and other items | s: 100% (Recommended) |
| Offline maps            | <b>I</b>                                       |                       |
| Default apps            | Orientation                                    |                       |
| About                   | Landscape                                      |                       |
|                         | Multiple displays                              |                       |
|                         | Duplicate these displays $\sim$                |                       |
|                         | Apply Cancel                                   |                       |
|                         | Advanced display settings                      |                       |
|                         |                                                |                       |
|                         |                                                |                       |

• Extend these displays (これらのディスプレイの拡張):外部モニターがノートPCに接続されているとき、このオプションを推奨します。各モニターは、ユーザー体験を向上するために異なる画面を独立して表示できます。画面の関連する位置はここでセットアップできます。例えば、モニター1をモニター2の左にくるようにセットアップしたり、その逆になるようにセットアップしたりできます。これは、ノートPCとLCDモニターの物理的位置関係によって異なります。両方のモニターに表示される水平線は、ノートPCまたは外部モニターに基づいています。これらはすべて調整可能オプションで、すべてのユーザーはメイン画面のモニターを拡張されたモニターにドラッグする必要があります。

| ← Settings              | – 🗆 X                                                              |
|-------------------------|--------------------------------------------------------------------|
| 🐯 SYSTEM                | Find a setting                                                     |
| Display                 | Customize your display                                             |
| Notifications & actions |                                                                    |
| Apps & features         |                                                                    |
| Multitasking            | 2 1                                                                |
| Tablet mode             |                                                                    |
| Power & sleep           | Identify Detect                                                    |
| Storage                 | Change the size of text, apps, and other items: 100% (Recommended) |
| Offline maps            |                                                                    |
| Default apps            | Orientation                                                        |
| About                   | Multiple displays                                                  |
|                         | Make this my main display                                          |
|                         | Apply Cancel                                                       |
|                         | Advanced display settings                                          |
|                         | v                                                                  |
Show only on…(特定のモニターのみ表示):特定モニターのステータス を表示します。このオプションは一般に、ノートPCがPCとして使用されて いるとき、ユーザーが大きな外部モニターを楽しむことができるように使 用されます。最新のノートPCはほとんど、メインストリーム解像度に対応 しています。下図に示したように、ノートPCのモニターの解像度は1280 × 800のみですが、27インチの外部LCDモニターに接続すると、解像度は直 ちに1920 × 1080フルHD品質に向上します。

| ← Settings              |                                                                                                    | - 0  | x c |
|-------------------------|----------------------------------------------------------------------------------------------------|------|-----|
| SYSTEM                  | Find a setting                                                                                                    |      | ٩   |
| Display                 | Customize your display                                                                                                    |      | ^   |
| Notifications & actions |                                                                                                    |      |     |
| Apps & features         |                                                                                                    |      |     |
| Multitasking            | 1                                                                                                    |      |     |
| Tablet mode             |                                                                                                    |      |     |
| Power & sleep           | Identify Detect                                                                                                    |      |     |
| Storage                 | Change the size of text, apps, and other items: 100% (Recommen                                                                                                    | ded) |     |
| Offline maps            | •                                                                                                    |      |     |
| Default apps            | Orientation                                                                                                    |      |     |
| About                   | Extend these displays                                                                                                    |      |     |
|                         | Chamilton and the set of the set of the set |      |     |
|                         | Show only on 1                                                                                                    |      |     |
|                         | Show only on 2                                                                                                    |      |     |
|                         | Apply Cancel                                                                                                    |      |     |
|                         | Advanced display settings                                                                                                    |      |     |
|                         |                                                                                                    |      | ~   |

| ← Settings              |                                          | -                         | ×     |
|-------------------------|------------------------------------------|---------------------------|-------|
| 🔅 SYSTEM                |                                          | Find a setting            | <br>ρ |
| Display                 | Customize your display                   |                           |       |
| Notifications & actions |                                          |                           |       |
| Apps & features         |                                          |                           |       |
| Multitasking            | 2                                        |                           |       |
| Tablet mode             |                                          |                           |       |
| Power & sleep           | Identify Detect                          |                           |       |
| Storage                 | Change the size of text, apps, and other | items: 100% (Recommended) |       |
| Offline maps            | Duplicate these displays                 |                           |       |
| Default apps            | Extend these displays                    |                           |       |
| About                   | Show only on 1                           |                           |       |
|                         | Show only on 2                           |                           |       |
|                         | Make this my main display                |                           |       |
|                         | Apply Cancel                             |                           |       |
|                         | Advanced display settings                |                           |       |
|                         |                                          |                           |       |

- アースリード線を挿入・接触しない。電源プラグのアースリード線を電源コン セントに挿入・接触させると火災・感電の原因となります。
- 電源プラグは奥までしっかりと差し込んでください。しっかりと差し込まれていないと火災・感電の原因となることがあります。
- 3. アースリード線を接続する本機は電源コードのアース端子を大地アースに接続することを前提に設計されているアースつき2芯プラグ機器です。機器の安全確保のため、電源コードのアース接続線を、コンセントのアース端子に接続し、機器のアースを確実にとってご使用ください。アースを接続しないと感電するおそれがあります。アース工事は専門業者にご依頼ください。アースの接続は、必ず電源プラグをコンセントに差し込む前におこなってください。また、アースを外す場合は、必ず電源コンセントから抜いてからおこなってください。。
- 4. 電源コードの一方の端を、本機の電源入力コネクターに差し込む奥までしっかり差し込んでください。電源コードをディスプレイ本体付属のクランプとネジ (M4 × 10)で固定することで本体の電源入力コネクターから容易に抜けるのを防止することができます。
- 5. アースリード線を接地(アース接続)する。
- 6. 電源プラグをAC100V 電源コンセントに接続する。
- 7. 本機には一般のご家庭のコンセント(AC100V) でお使いいただくための電源 コードを添付しております。AC100V以外で使用しないでください。
- 8. 電源プラグのアースリード線は必ず接地 (アース) してください。なお、アース 接続をはずす場合は、必ず電源プラグをコンセントから抜いてからおこなって ください。また、電源プラグのアースリード線は電源コンセントに挿入または 接触させないでください。火災・感電の原因となります。
- 9. 本機に添付している電源コードは本機専用です。安全のため他の機器には 使用しないでください。